Robust Mini Linear Servo Motor —

# mightyZAP Servo Tester Shield User Manual

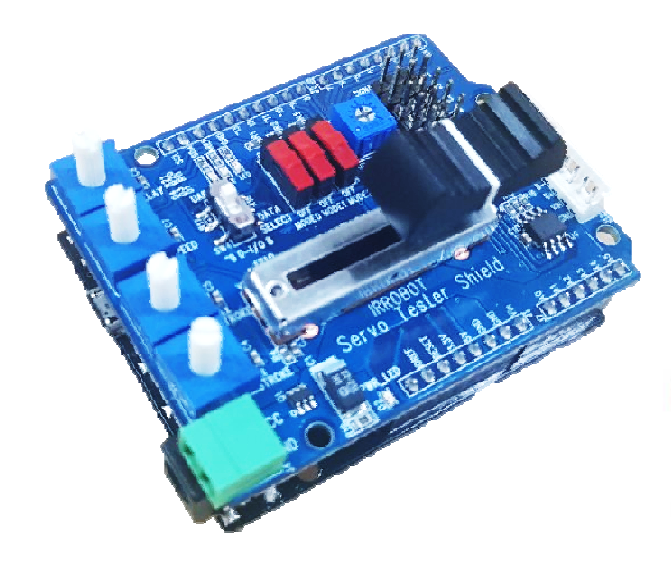

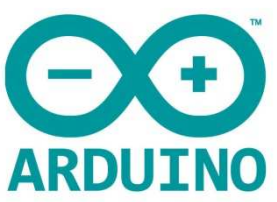

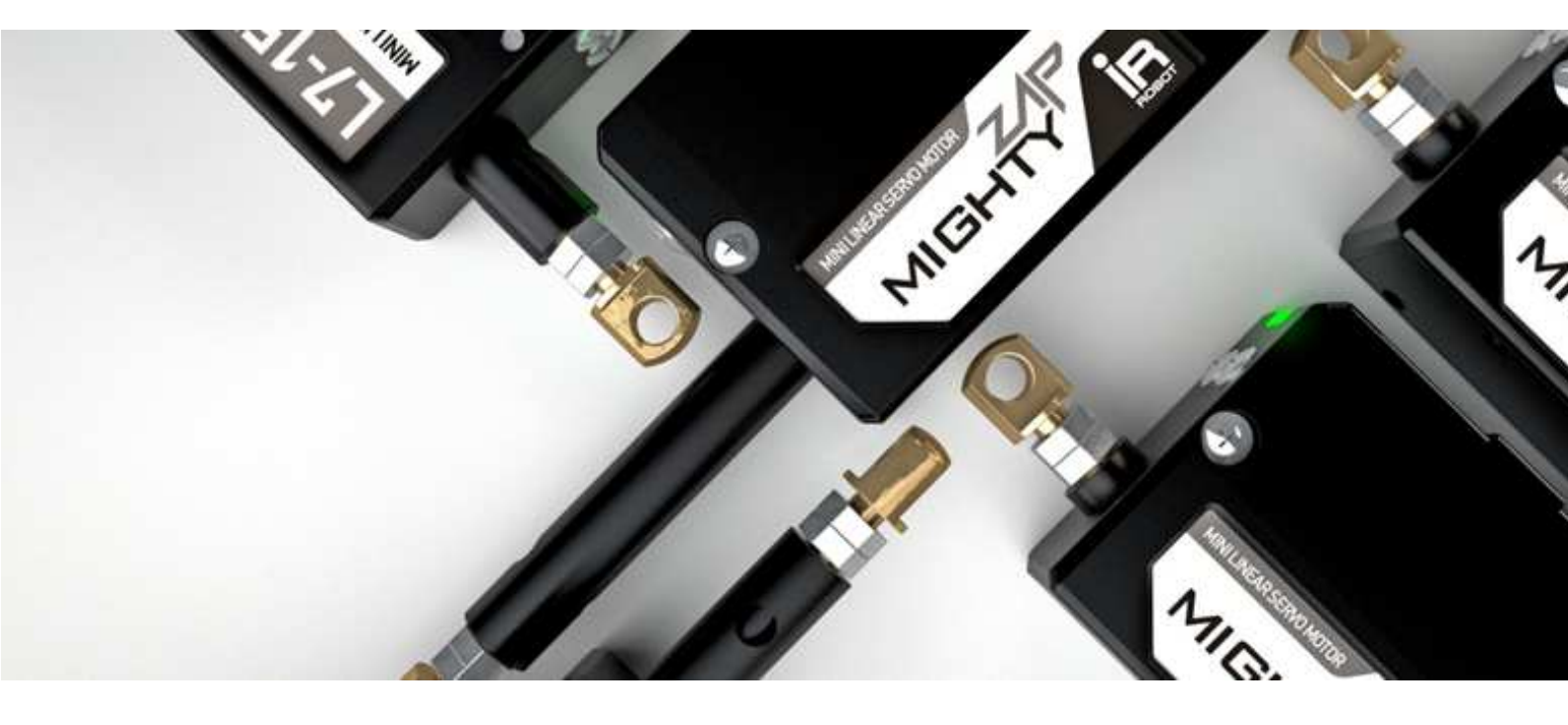

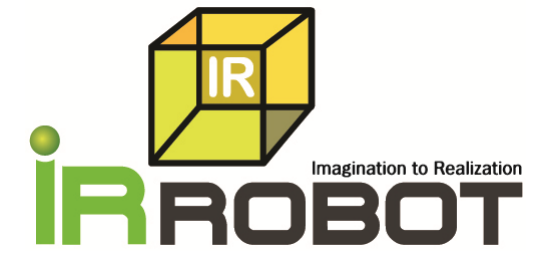

## **INDEX**

| 01 Outline          | 3 |
|---------------------|---|
| 1.1. Introduction 3 |   |
| 1.2. Caution3       |   |
| 1.3. Storage3       |   |

#### 02 Servo Motor Connection 4

| 2.1. Assembly4                |  |
|-------------------------------|--|
| 2.2. Linear Servo Connection4 |  |
| 2.3. Power Connection5        |  |

#### 03 Basic Test Operation 5

| 3.1. Manual Mode (PWM Control )6        |
|-----------------------------------------|
| 3.2. Manual Mode (RS-485/TTL Control )6 |
| 3 3 Auto Mode(PWM/RS-485/TTL Control)7  |

| 3.3. | Auto | Wode( | PWIN/ | RS-485/ | IIL | Control) | -/ |
|------|------|-------|-------|---------|-----|----------|----|
|      |      |       |       |         |     |          |    |

#### 04 Use of Arduino Library 8

| 4.1. Library Adding8 |  |
|----------------------|--|
| 4.2. Example Load9   |  |
| 4.3. Program Upload9 |  |

#### 05 Shield Control Example by Arduino IDE 9

| 5.1. Outline/Caution9                                   |
|---------------------------------------------------------|
| 5.2. Example – User LED10                               |
| 5.3. Example – VR Read11                                |
| 5.4. Example – Switch12                                 |
| 5.5. Example – Servo Motor PWMControl 113               |
| 5.6. Example – Servo Motor PWMControl 214               |
| 5.7. Example – Stroke Limit (PWMControl)15              |
| 5.8. Example – VR Reverse (PWMControl)16                |
| 5.9. Example – VR Speed (PWMControl)17                  |
| 5.10. Example – VR Delay (PWMControl)18                 |
| 5.11. Example – Data Communication Control (TTL/RS-485) |
| 10                                                      |

-----19

| 06 Servo Control Example by Arduino IDE 20     |
|------------------------------------------------|
| 6.1. Outline/Caution20                         |
| 6.2. Example – Information Read (TTL/RS-485)21 |
| 6.3. Example – Servo ID22                      |
| 6.4. Example – LED23                           |
| 6.5. Example – Limit Temperature23             |
| 6.6. Example – Goal Position24                 |
| 6.7. Example – Present Position25              |
| 6.8. Example – Limit Volt26                    |
| 6.9. Example – Alarm LED27                     |
| 6.10. Example – Alarm Shutdown28               |
| 6.11. Example- Stroke Limit29                  |
| 6.12. Example- Resolution Factor30             |
| 6.13. Example- Moving Speed31                  |
| 6.14. Example- Force Limit32                   |
| 6.15. Example- Max Force33                     |
| 6.16. Example- Compliance Margin34             |
| 6.17. Example- Punch35                         |
| 6.18. Example- Punch Initial36                 |
| 6.19. Example- PID37                           |
|                                                |

#### **Appendix**

| ppendix                            | 38 |
|------------------------------------|----|
| Arduino PC Development environment | 38 |
| Arduino IDE Installation           | 38 |
| Arduino IDE Basic Composition      | 41 |

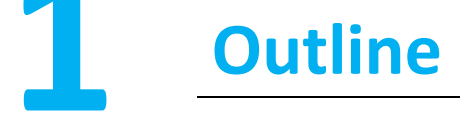

#### **1.1 Introduction**

IR-STS01, Servo Tester Shield is Arduino Shield to operate/test mightyZAP more easily on Arduino Uno & Leonardo. User may connect/operate/test mightyZAP linear servo motor with IR-STS01 without PC connection.

Main features:

- Servo Test : User may test mightyZAP linear servo motions using basic motion program stored in the tester.
- User motion : User may create / control user's motion using our Servo Arduino Library.
- Function as a main board : No need to make additional control circuitry for data communication. Just plug & operate using various I/O ports.

#### 1.2 Caution

Peruse below matters to protect the damage of products and secure warranty service.

- 1. <u>Please do not supply power to IR-STS01 when it is placed on the un-insulated material such as a metal plate. It causes serious damage on the product due to the short-circuit.</u>
- 2. Be careful when you assemble the board and connect the wires. Do not put excessive force to the component.
- 3. Make sure input voltage of your servo motor as well as polarity of power connection. For example, if your servo input voltage is 7.4V, you need to apply 7.4V electricity and 12V needs to be applied for 12V input servo motor.
- 4. When servo motor is connected with IR-STS01, make sure pin polarity. Otherwise, servo motor can be damaged.
- 5. Use proper standard connector and pins to protect mis-connection which lead servo motor damage.

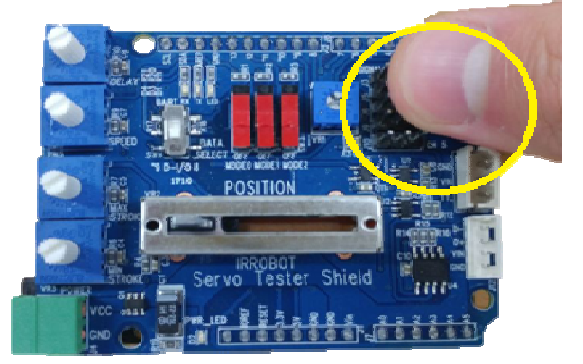

- 6. Avoid product from fall-down, fire, hot stuff, water, dust or oil.
- 7. Indoor use only.
- 8. Keep away from chidren or animals.

#### 1.3 Storage

Avoid from below environment and store properly.

- Hot temperature more than 60  $^\circ C$  or extremely low temperature below minus 20  $^\circ C$ .
- Direct light or Fire
- High humidity and dust
- Vibration
- Static electricity

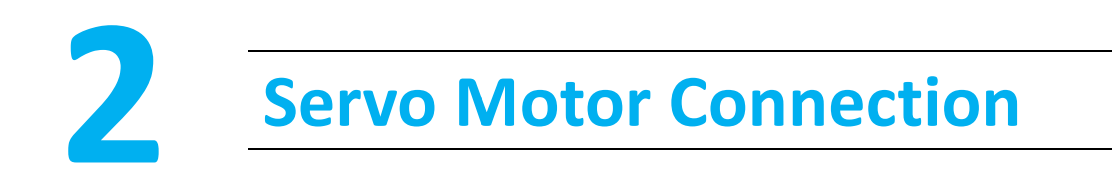

## 2.1. Assembly

IR-STS01 is an Arduino shield designed for Arduino Uno and Arduino Leonardo. Assemble Test Shield onto the Arduino Board gently aligning pin structure.

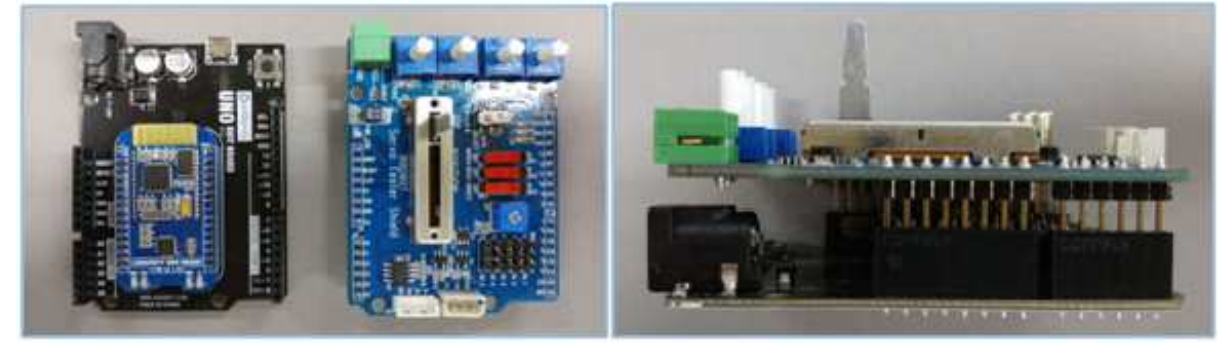

## 2.2. Linear Servo Connection

There are 3 different communication method with IR-STS01.

Check out your servo's communication mode and connect to proper port accordingly.

[(Ex) PT version like L12-20PT-3 : PWM/TTL ,F like L12-20F-3 Version : RS-485]

- 1. PWM(PT version) : Use 3 pin wire connector and connect the servo to CH1 ~ CH5 ports as below.
- 2. TTL (PT version) : Use 3 pin wire connector and connect the servo to TTL port as below.
- 3. RS-485 (F version) : Use 4 pin wire connector and connect the servo to RS-485 port as below.

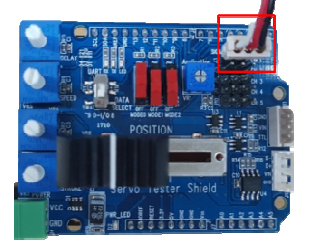

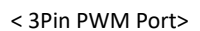

< 3Pin TTL Communication Port>

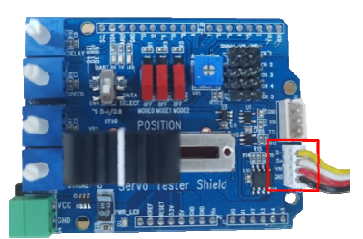

< 4pin RS-485 Communication Port>

#### 2.3. Power Connection

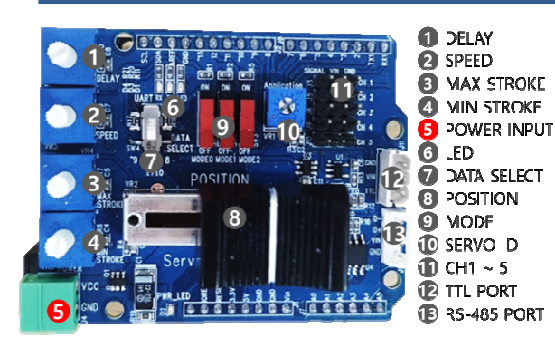

To operate servo motor with IR-STS01, power needs to be supplied by proper method like power supply, power adaptor, or battery.

<sup>T</sup> Connect power to Power input port(#5 on the photo). Thanks to protection circuitry, servo motor can be protected when wrong polarity is applied, but servo motor will not be operated.

Make sure input voltage of your servo motor as well as polarity of power connection. For example, if your servo input voltage is 7.4V, you need to apply 7.4V electricity and 12V needs to be applied for 12V input servo motor.

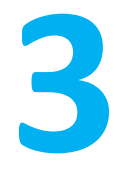

## **Basic Test Operation**

- Test the motion of mightyZAP servo motor using basic operation program stored in IR-STS01.
- There are two modes in basic operation program. Auto Mode and Manual Mode.

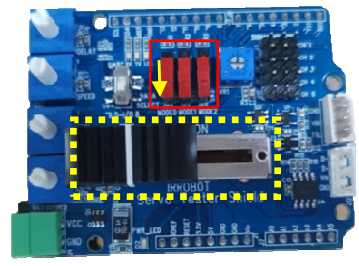

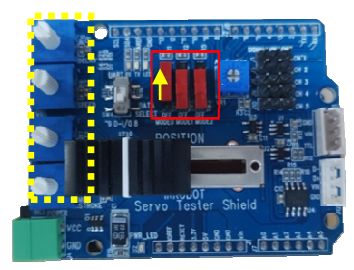

<Manual mode>

<Auto mode>

- Manual mode : Connect the power and Connect the servo motor with IR-STS01. Slide DOWN "Mode 0 Switch(Red marked above)" to set "Maunal mode". Then, move black lever(yellow marked above) side to side to operate the servo motor.
- Auto mode : Connect the power and Connect the servo motor with IR-STS01. Slide UP "Mode 0 Switch(Red marked above)" to set "AUTO mode". Using white rotary volumes on left side and red slide switches, user is able to control position, speed and max/min stroke limit.

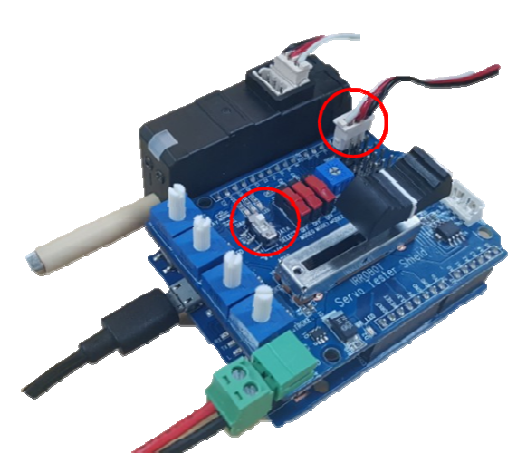

Please make sure that Data select switch must be located at UART side all the time. (see the photo left)

#### 3.1. Manual Mode (PWM Control)Operation

Slide down "Mode 0" switch. Connect servo motor to Ch.1 using 3pin connector and control position using Position volume (#8 below).

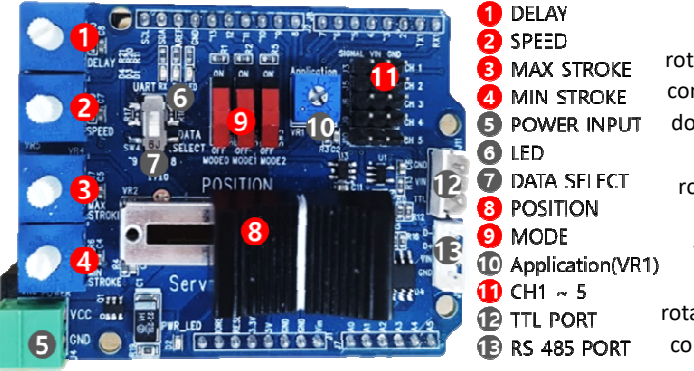

• Rotary volume#1 : Under manual mode, this white rotary volume#1 is to control position for the servo motor which is connected to CH.2. Under manual mode, this volume is nothing to do with delay function.

• Rotary volume#2 : Under manual mode, this white rotary volume#2 is to control position for the servo motor which is connected to CH.3. Under manual mode, this volume is nothing to do with Speed function.

 Rotary volume#3 : Under manual mode, this white rotary volume#3 is to control position for the servo motor which is connected to CH.4. Also, user may set Max. stroke limit of the servo motor at CH.1.

- Rotary volume#4 : Under manual mode, this white rotary volume#4 is to control position for the servo motor which is connected to CH.5. Also, user may set Min. stroke limit of the servo motor at CH.1.
- (In case that Min Stroke value is bigger than Max Stroke value on CH.1 servo motor, IR-STS01 will substitute each value.)
- Slide volume#8 : As stated above, Control position which is connected to CH.1.
- Mode Switches#9 : If Mode 1 switch slides UP, Min/Max Stroke setting value of Ch.1 will Not be applied.
- 3 pin ports#11 : PWM ports for each Channel(Ch1~5)

#### 3.2. Manual Mode (RS-485/TTL Control) Operation

Slide down "Mode 0" switch. Connect servo motor to TTL(3pins) or RS-485(4pins) port and control position using Position volume (#8 below).

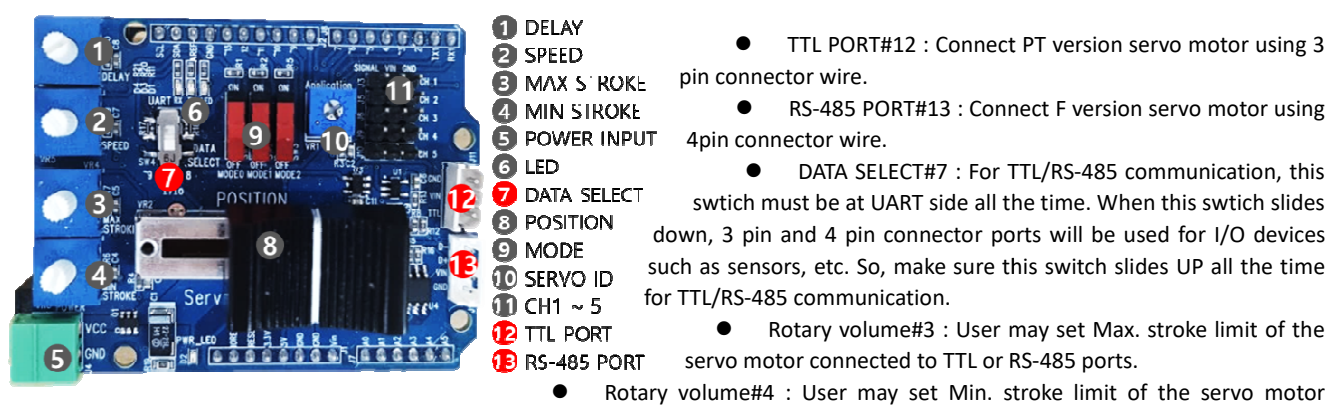

connected to TTL or RS-485 ports.

- Slide volume#8 : As stated above, Control position which is connected to TTL or RS-485 ports.
- Mode Switches#9 : If Mode 1 switch slides UP, Min/Max Stroke setting value of connected servo motor will Not be applied.

## 3.3. Auto Mode(PWM/RS-485/TTL Control) Operation

Under Auto mode, user may create their own motion in limited range and operate it automatically. Slide UP Mode 0 switch to set Auto mode. Connect servo motors to PWM or TTL or RS-485 ports accordingly.

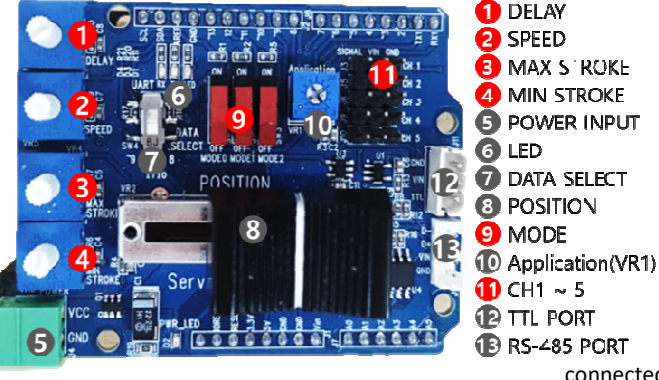

• Rotary volume#1 (Delay) : Adjust "Delay" value between the motion (between the commands) for CH.1 servo motor(PWM) or servo motor connected to TTL/RS-485 port. Also, this volume can be used to control poition for servo motor connected to Ch.2 PWM port.

• Rotary volume#2 (Speed) : Adjust "Speed" value for CH.1 servo motor(PWM) or servo motor connected to TTL/RS-485 port. Also, this volume can be used to control poition for servo motor connected to Ch.3 PWM port.

 Rotary volume#3 (MAX STROKE) : Adjust "Max stroke limit" of CH.1 servo motor(PWM) or servo motor

connected to TTL/RS-485 port. Also, this volume can be used to control

poition for servo motor connected to Ch.4 PWM port.

- Rotary volume#4 (MIN STROKE) : Adjust "Min stroke limit" of CH.1 servo motor(PWM) or servo motor connected to TTL/RS-485 port. Also, this volume can be used to control poition for servo motor connected to Ch.5 PWM port. (In case that Min Stroke value is bigger than Max Stroke value on CH.1 servo motor, IR-STS01 will substitute each value.)
- LED#6 : LED will be ON in case of Auto Mode.
- Mode Switches#9 : If Mode 1 switch slides UP, Min/Max Stroke setting value of connected servo motor will Not be applied.
- Application(VR1)#10 : Asign Servo ID from 0~9. (n=ID#n. In clock-wise, 0-9)
- 3 pin ports#11 : PWM ports for each Channel(Ch1~5)
- 4 pin ports#12 and #13 : TTL(3pins #12) and RS-485(4pins #13) ports.

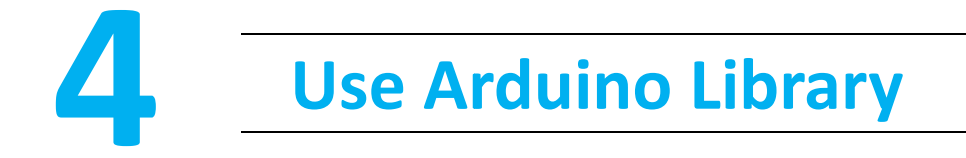

Our dedicated Arduino API can be downloaded from our website at <u>http://www.irrobot.com/</u> ( $\Rightarrow$  Go to "Digital achieves" $\Rightarrow$  Linear servo motors). Basic motion is already stored in IR-STS01 and user is able to test servo motors with basic motion. Arduino API library needs to be downloaded if users want to create their own motion using IR-STS01 on Arduino IDE. To use Arduino API, follow below steps.

- 1. Add Arduino IDE MightyZap Library
- 2. Load MightyZap Example
- 3. Program Upload

#### 4.1 Library Adding

1. Download "MightyZap.Zip" and "IRROBOT\_ServoTesterShield.Zip" from our website.

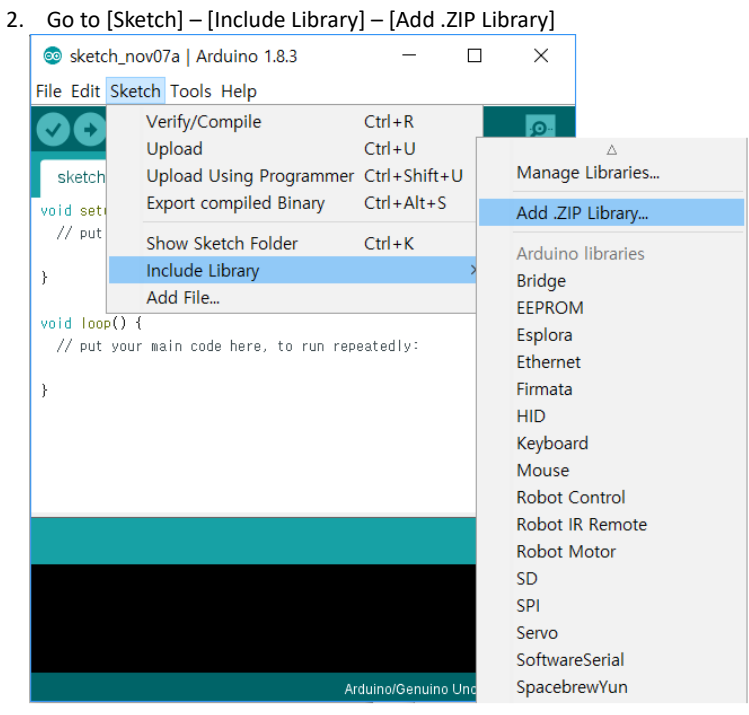

3. Select "MightyZap.Zip"

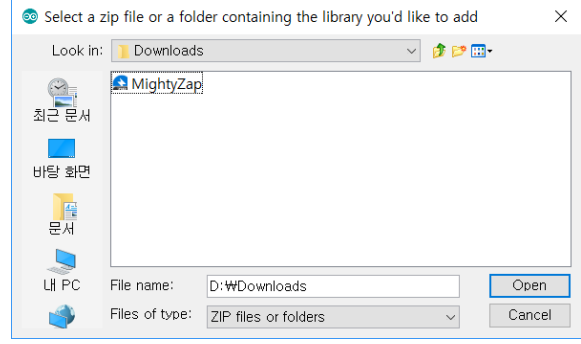

4. Add "IRROBOT\_TESTER\_SHIELD.Zip" in same way as above.

#### 4.2 Example Load

1. Start Arduino IDE

2. [File] - [Example] - [IRROBOT\_ServoTesterShield] – Select desired example.

#### 4.3 Program Upload

Upload proper Examples according Arduino Board brand. (UNO or Leonardo)

For UNO Board :

[File] - [Example] - [IRROBOT\_ServoTesterShield] – [UNO]- [ServoTester\_HardwareSerial] For Leonardo Board :

[File] - [Example] - [IRROBOT\_ServoTesterShield] – [LEO]- [ServoTester\_HardwareSerial]

## 5 Shield Control Example via Arduino IDE

Control I/O ports of IR-STS01 using Arduino IDE. Users may assign their own function for each I/O port(switches, rotary volumes, etc) on the IR-STS01.

## 5.1 Outline / Caution

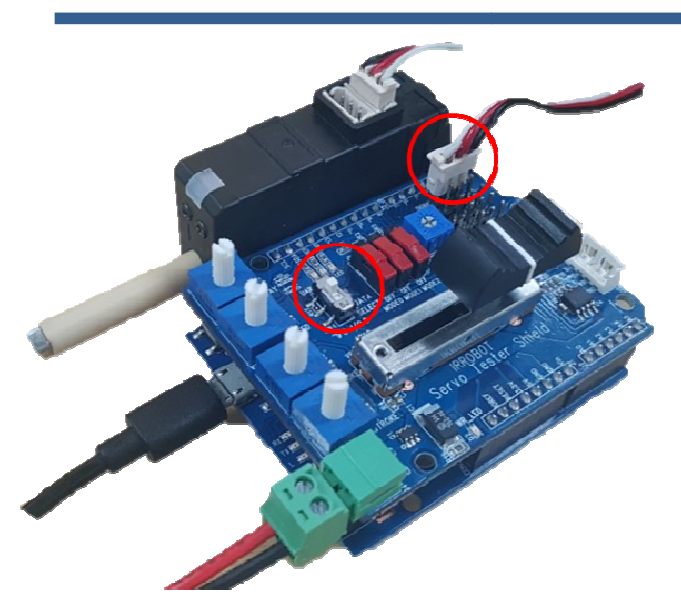

Connect mightyZAP to Ch.1 of PWM port or TTL or RS-485 port. To upload example, make sure if "data select" switch is slide UP.

Please note, once users assign their own function, basic program stored at the factory will be removed and user program will be rewrote. If user needs Basic Program again, user may load it from the library we provide.

### 5.2. Example - User LED

Control LED on IR-STS01.

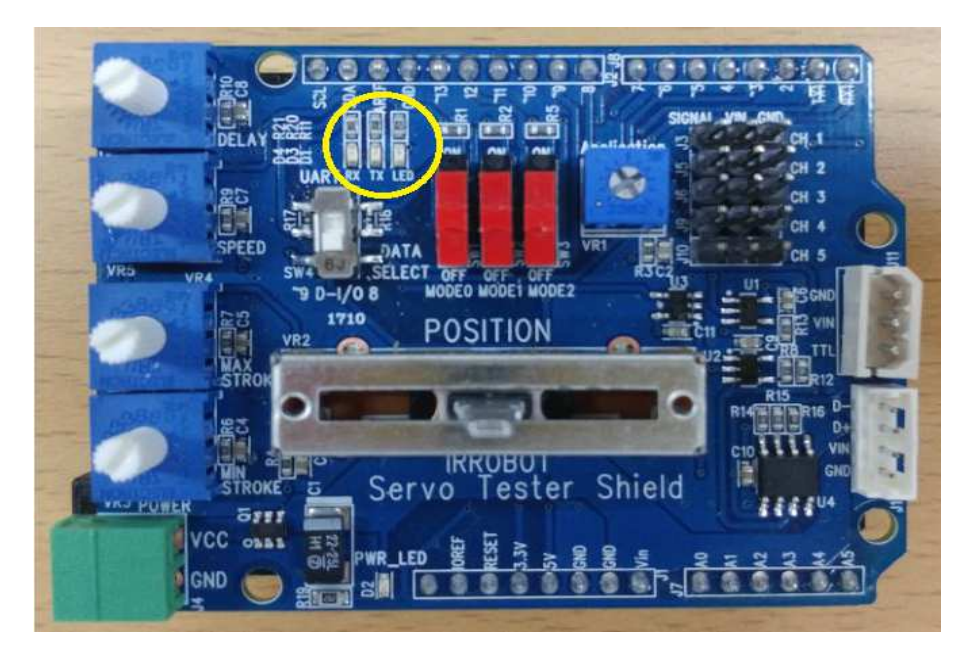

#### Example for periodical flickering of LED

#include <!RROBOT\_ServoTesterShield.h>
SoftwareSerial mySerial(8,9);
IRROBOT\_ServoTesterShield Tester(&mySerial);

```
void setup() {
   Tester.begin();
}
void loop() {
```

```
Tester.onLED();
delay(1000);
Tester.offLED();
delay(1000);
```

}

Source to flicker LED periodically.

Control LED using "onLED(), offLED" function.

#### 5.3.Example- VR Read

There are 6 x VRs on IR-STS01. User may control stroke, delay, speed and position of mightyZAP using these VRs.

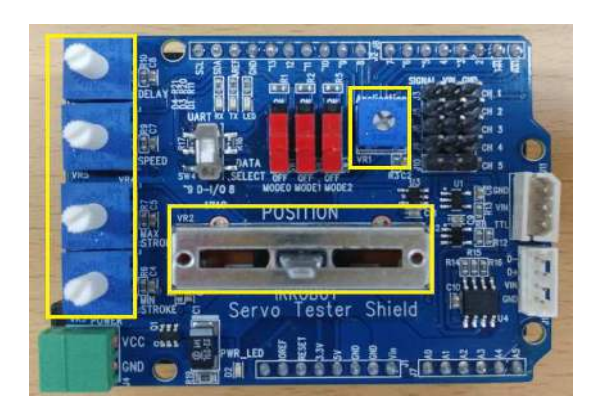

```
Example for VR value output on Serial monitor
 #include <IRROBOT_ServoTesterShield.h>
 SoftwareSerial mySerial(8,9);
 IRROBOT_ServoTesterShield Tester(&mySerial);
 #define APPLICATION_VR
                             Tester.VR_1
 #define MANUAL_POSITION_VR Tester.VR_2
 #define MIN_STROKE_VR
                            Tester.VR_3
 #define MAX_STROKE_VR
                            Tester.VR_4
 #define SPEED_VR
                            Tester.VR_5
 #define DELAY_VR
                            Tester.VR_6
 void setup() {
   Serial.begin(9600);
   Tester.begin();
 }
 void loop() {
   Serial.print("APPLICATION = ");
   Serial.println(APPLICATION_VR.read());
   Serial.print("MANUAL POSITION = ");
   Serial.println(MANUAL_POSITION_VR.read());
   Serial.print("MIN_STROKE= ");
   Serial.println(MIN_STROKE_VR.read());
   Serial.print("MAX_STROK = ");
   Serial.println(MAX_STROKE_VR.read());
   Serial.print("SPEED = ");
   Serial.println(SPEED_VR.read());
   Serial.print("DELAY = ");
   Serial.println(DELAY_VR.read());
   Serial.println();
   delay(1000);
```

Source to display VR (VR1~VR6) value on Serial monitor when user changes VR physically.

Buad rate setting of serial monitor with "Serial.begin()" function.

Read ADC value with "read()" function. Output ADC value with "Serial.print()" function.

Range of VR value output is between 0~1023.

To open Serial monitor, select [Tool]-[Serial Monitor].

## 5.4. Example- SWITCH

There are 3 x red slide switches on IR-STS01. Users may assign their own function for each mode switch to make various functions.

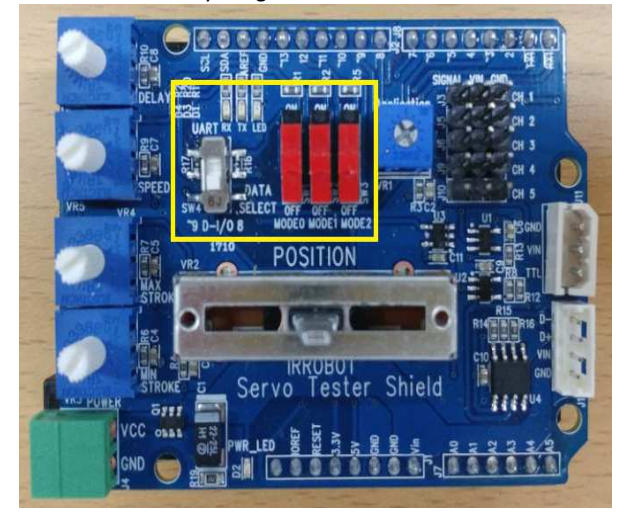

#### Example to output logical value of mode switches on Serial monitor

```
#include <IRROBOT_ServoTesterShield.h>
                                                         Example to output logical value of mode switch on
                                                        serial monitor.
SoftwareSerial mySerial(8,9);
IRROBOT_ServoTesterShield Tester(&mySerial);
void setup() {
                                                        -Buad rate setting of serial monitor
                                                                                                    with
                                                        "Serial.begin()" function.
 Serial.begin(9600);
                                                        -Read logical value with "read()" function.
 Tester.begin();
                                                        -Output logical value with "print()" function.
}
void loop() {
 Serial.print("MODEO = ");
 Serial.println(Tester.MODE_0.read());
                                                         User is able to monitor change of logical value on
 Serial.print("MODE1 = ");
                                                        Serial monitor when each switch changes its
 Serial.println(Tester.MODE_1.read());
                                                         position.
 Serial.print("MODE2 = ");
 Serial.println(Tester.MODE_2.read());
 Serial.println();
 delay(1000);
}
```

#### 5.5.Example-Servo Motor PWM Control 1

There are 5 x PWM channels on IR-STS01 to control "PT" version mightyZAP. To operate mightyZAP Servo motor, user needs to connect proper power (12V or 7.4V according to the input voltage of user's servo). Power source can be Power supply, power adaptor, or battery and connect the power line to Green power connector below.

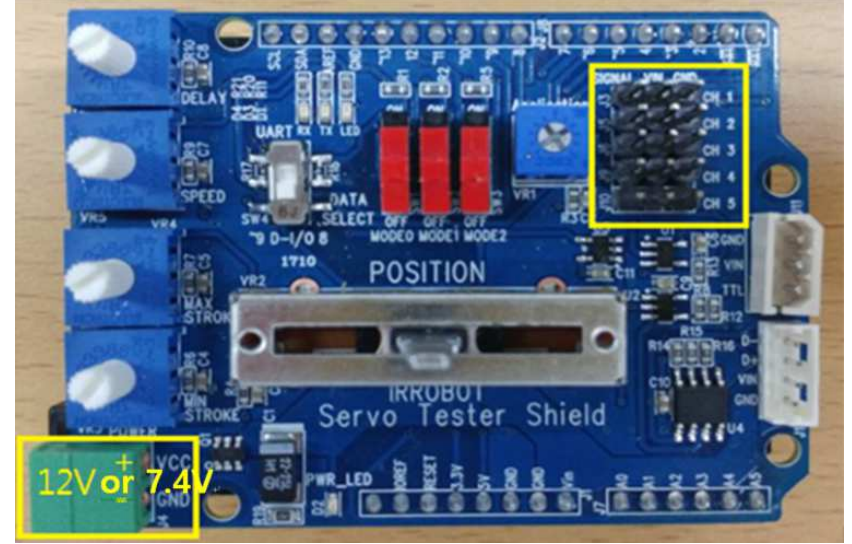

#### Example to control mightyZAP using PWM

```
#include <IRROBOT_ServoTesterShield.h>
IRROBOT_ServoTesterShield Tester(&Serial);
int Position;
void setup() {
 Tester.begin();
}
void loop() {
 for(Position = 0 ; Position <= 180 ; Position += 1)</pre>
 {
    Tester.servo_CH1.write(Position);
    delay(15);
  -}
  for(Position = 180 ; Position >= 0 ; Position -= 1)
  ł
    Tester.servo_CH1.write(Position);
    delay(15);
 }
}
```

Prepare test by opening new file on Arduino IDE.

Control position of servo motor using "Servo\_CH1.write()" function. Position range is between 0~180.

#### 5.6.Example-Servo Motor PWM Control 2

Select [IRROBOT\_ServoTesterShield] – [UNO] or[LEO] –[ServoTester\_ Knob] Read VR value using "analogRead()" command to control servo motor position.

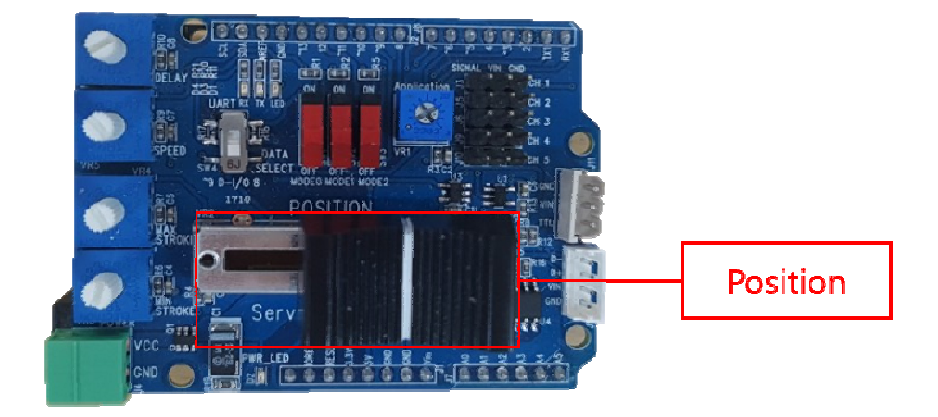

#### Example to control servo motor using VR

| #include <1RROBOT_ServoTesterShield.h><br>#define MANUAL_POSITION_VR myservo.VR_2                                                                                                    | Source to control servo motor using VR value.                                                                                                    |
|----------------------------------------------------------------------------------------------------|----------------------------------------------------------------------------------------------------|
| IRROBOT_ServoTesterShield Tester(& <mark>Serial</mark> );                                                                                                    |                                                                                                    |
| int Manual_positon_val;                                                                                                    |                                                                                                    |
| <pre>void setup() {   Tester.begin();</pre>                                                                                                    |                                                                                                    |
| }                                                                                                    |                                                                                                    |
| <pre>void loop() { Manual_positon_val = MANUAL_POSITION_VR.read(); Manual_positon_val = map(Manual_positon_val, 0, 1023, 0, 180); Tester.servo_CH1.write(Manual_positon_val); delay(15); }</pre> | Read VR value by "read()" function to control<br>servo motor position.<br>Read value range is between 0~1023.<br>Adjust scale value between 0~180 to control<br>servo motor |

## 5.7.Example - Stroke Limit (PWM Control)

Select [IRROBOT\_ServoTesterShield] – [UNO] or [LEO] –[ServoTester\_StrokeLimit] Control Max / Min stroke limit by Rotary volumes#3 and 4.

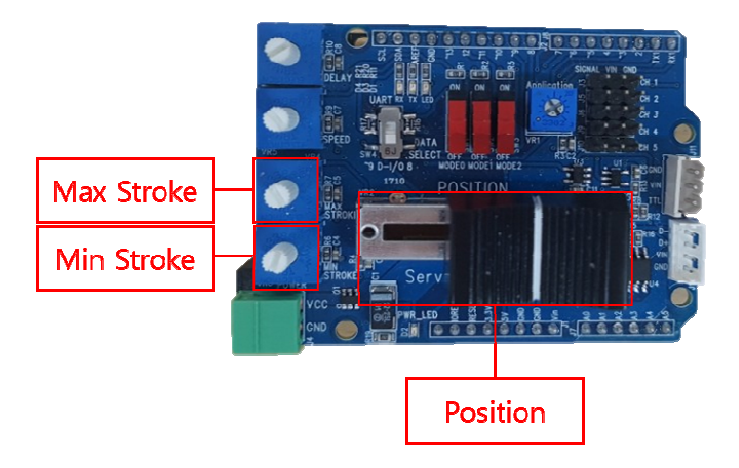

| #include <ibbobot b="" servotestershield=""></ibbobot>         |            |                                                           |
|----------------------------------------------------------------|------------|-----------------------------------------------------------|
|                                                                |            | Source to set Max/Min stroke limit by reading two VR      |
| SoftwareSerial mySerial(8,9);                                  |            | values                                                    |
| IRROBOT_ServoTesterShield Tester(&mySerial);                   |            | values.                                                   |
|                                                                |            |                                                           |
| #define APPLICATION_VR Tester.VR_1                             |            |                                                           |
| #define MANUAL_POSITION_VR Tester.VR_2                         |            |                                                           |
| #define MIN_SIHOKE_VH Tester.VH_3                              |            |                                                           |
| #define MAX_SIHUKE_VH lester.VH_4                              |            |                                                           |
| #define DELAY VP Tester VP 6                                   |            |                                                           |
| HOETHE DELATION TESTEL. THEO                                   |            |                                                           |
| int Manual positon val;                                        |            |                                                           |
| int MIN_STROKE_VAL;                                            |            |                                                           |
| int MAX_STROKE_VAL ;                                           |            |                                                           |
|                                                                |            |                                                           |
| void setup() {                                                 |            |                                                           |
| Serial.begin(9600);                                            |            |                                                           |
| Tester.begin();                                                |            |                                                           |
| }                                                              |            | Read each VR value by "Read()" function to set            |
| wid loop() /                                                   |            | Max/Min stroke limit Read value range is between          |
| //Beads analoge                                                |            |                                                           |
| MIN_STROKE VAL = MIN_STROKE VB.read();                         |            | 0 1023.                                                   |
| MAX_STROKE_VAL = MAX_STROKE_VR.read();                         |            |                                                           |
| Manual_positon_val =MANUAL_POSITION_VR.read();                 |            |                                                           |
|                                                                |            |                                                           |
| // position Limit                                              |            |                                                           |
| if(Manual_positon_val>=MAX_STROKE_VAL)                         |            | Compare stroke limit value with goal position value. If   |
| Manual_positon_val = MAX_STROKE_VAL;                           |            | goal position value is out of stroke limit, goal position |
| else if(Manual_positon_val<=MIN_STROKE_VAL)                    |            | will be replaced with stroke limit.                       |
| Manual_positon_val = MIN_SIHOKE_VAL;                           |            |                                                           |
| Manual positor yel = man(Manual positor yel 0, 1023, 0, 190    | <u>,</u> . |                                                           |
| Manual_position_val = map(Manual_position_val, 0, 1023, 0, 100 | ,,         |                                                           |
| Tester.servo_CH1.write(Manual_positon_val);                    |            |                                                           |
| delay(15);                                                     |            |                                                           |
| }                                                              |            |                                                           |
|                                                                |            |                                                           |

#### 5.8. VR Reverse (PWM Control)

Select [IRROBOT\_ServoTesterShield] – [UNO/LEO] –[ServoTester\_VR\_Reverse] Control Max / Min stroke limit by Rotary volumes#3 and 4.

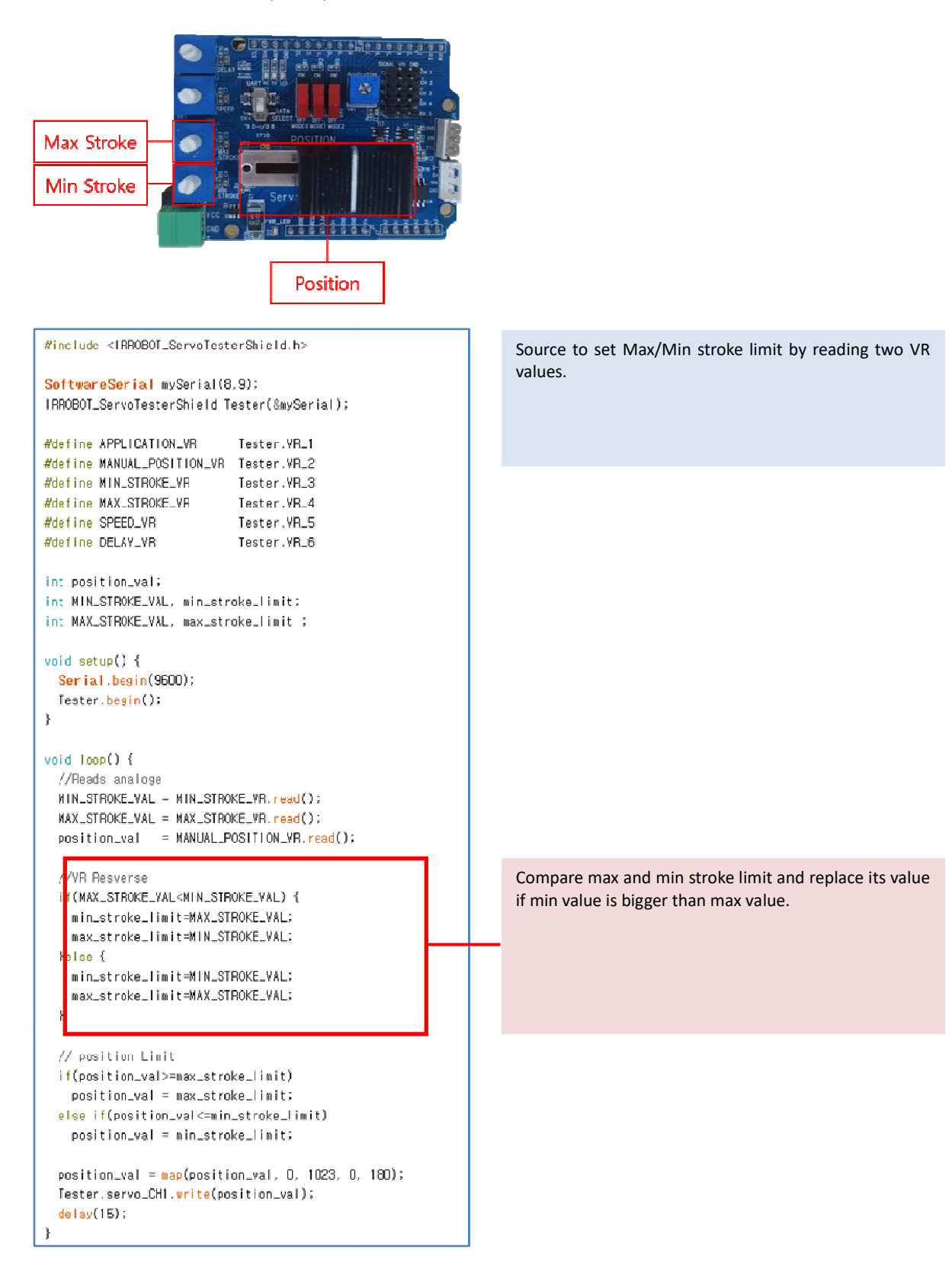

#### 5.9. Example - VR Speed (PWMControl)

Select [IRROBOT\_ServoTesterShield] – [UNO]or[LEO] –[ServoTester\_VR\_Speed] Control Speed of servo motor by rotary knob#2.

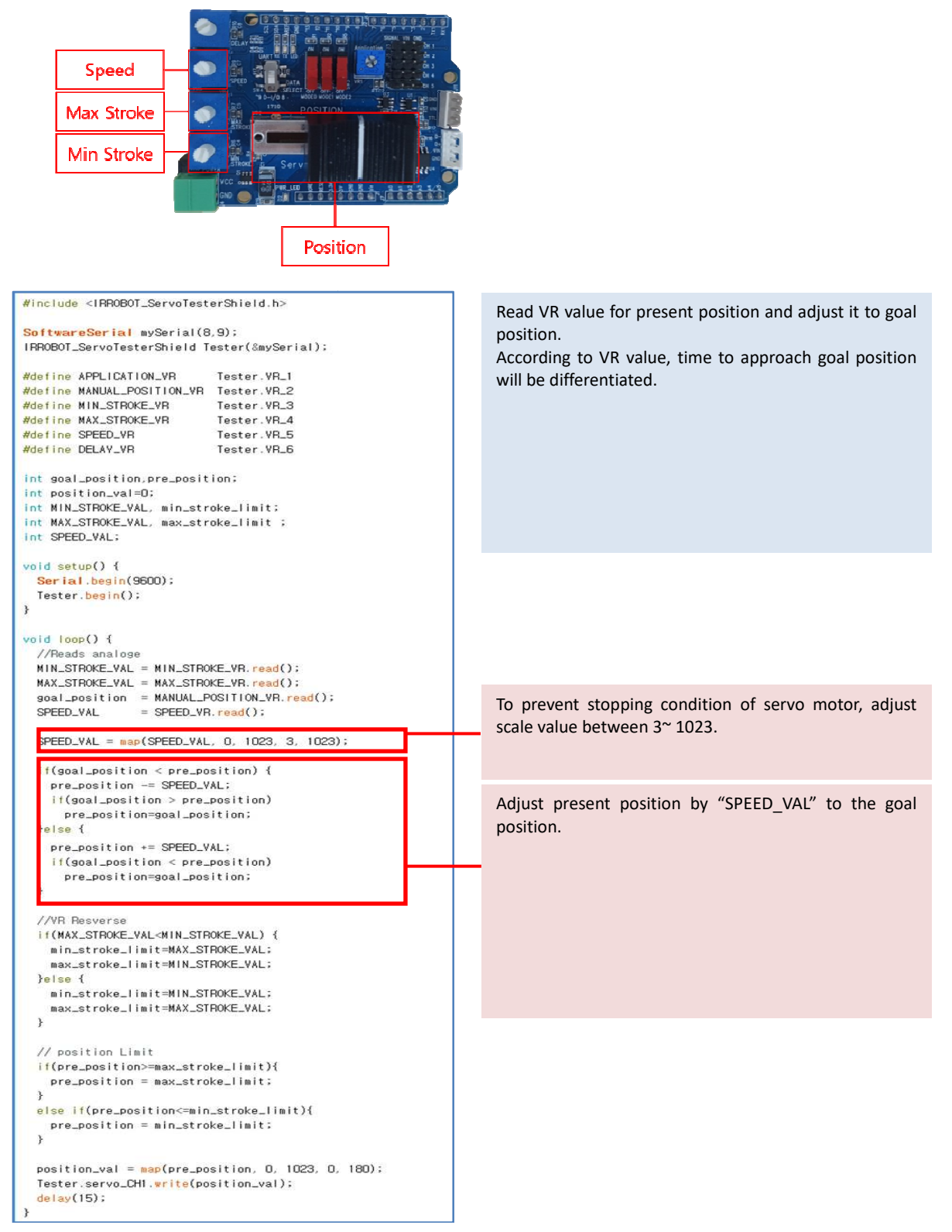

#### 5.10. Example - VR Delay (PWMControl)

Select [IRROBOT\_ServoTesterShield] – [UNO] or[LEO] –[ServoTester\_VR\_Delay] Control delay by Rotary volume#1.

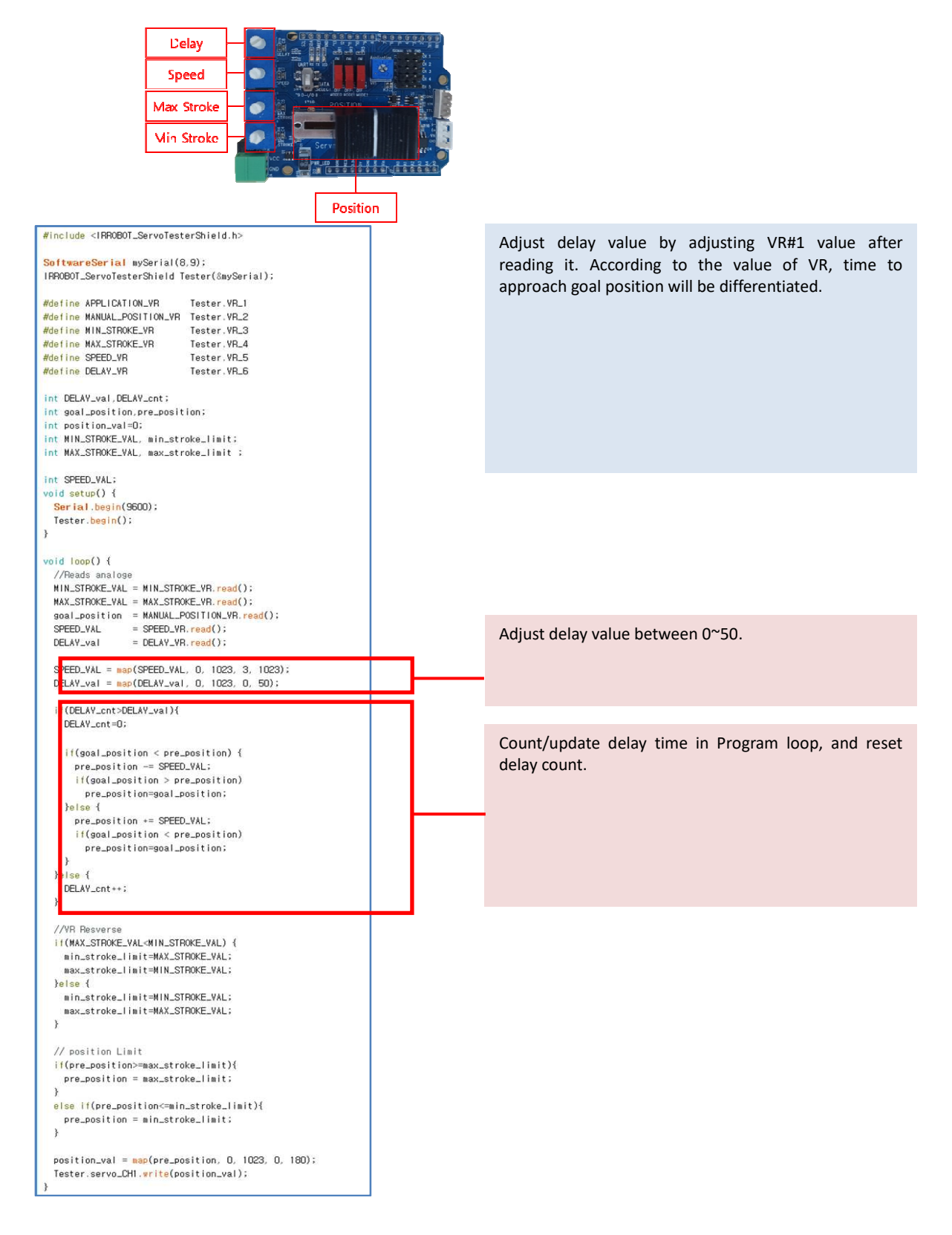

#### 5.11 Data Communication Control(TTL/RS-485)

IR-STS01 has each TTL(3pins) and RS-485(4pins) ports. Multiple qty of servo motors can be connected each other in serial (daisy-chain). To operate servo motor, power needs to be supplied(12V or 7.4V) by power supply, adaptor or battery.

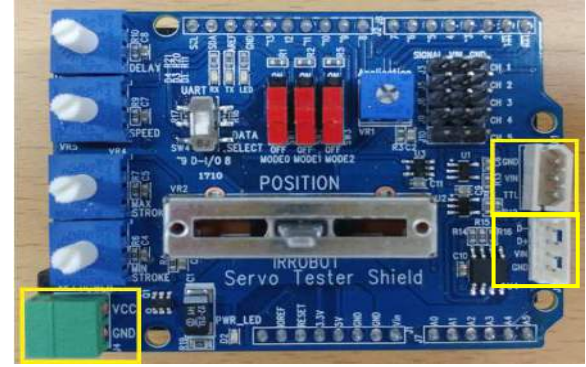

To get feedback Echo packet for servo motor status, user needs to use Leonardo board which has two serial ports. Below example is simple packet command.

| 1 void setup() {<br>2                                                                                                    |                                |           |
|----------------------------------------------------------------------------------------------------|--------------------------------|-----------|
| 3 pinMode(2, OUTPUT);                                                                                                    |                                |           |
| 4 }                                                                                                    | Header                         | 0xFFFFFF  |
| b void loop() {<br>7 // 서보의 목표 위치 값<br>distance line line (2, 100)                                                                                     | ID (모터 ID)                     | 0x00      |
| <pre>9 delay(1);<br/>10 Serial.write(0xff); Serial.write(0xff); Serial.write(0xff);<br/>11 Serial.write(0x00);</pre>                                   | SIZE <mark>(패킷</mark><br>의 길이) | 0x05      |
| <pre>12 Serial.write(0x05); 13 Serial.write(0x63); 14 Serial.write(0x66); 15 Serial.write(0x6E); 15 Serial.write(0x6E);</pre>                          | COMMAND<br>(명령어)               | 0xF3      |
| Serial.write(0x07);           17         int iChecksum = ~(0x00 + 0x05 + 0xF3 + 0x86 + 0xFF +0x07);           18         Serial.write(iChecksum);      | FACTOR<br>#1(주소)               | 0x86      |
| 19 Serial flush();<br>20 digitalWrite(2, L0W);<br>21 delay(1000);<br>22 // 서보의 목표 위치 값 Command packet to assign goal position                          | FACTOR<br>#2(Low_Byt)          | 0xFF      |
| <pre>23 digitalWrite(2, HIGH); of servo motor to "O(OxO000)"<br/>24 delay(1);<br/>25 Serial.write(0xff); Serial.write(0xff); Serial.write(0xff);</pre> | FACTOR<br>#3(High_Byt)         | 0x07      |
| 26     Serial.write(0x00);       27     Serial.write(0x05);                                                                                            | Checksum                       | iChecksum |
| 28 <mark>Serial.write(0xF3);</mark><br>29 <mark>Serial.write(0x86);</mark>                                                                             | -                              |           |
| 30     Serial.write(0x00);       31     Serial.write(0x00);                                                                                            |                                |           |
| 32 iChecksum = ~(0x00 + 0x05 + 0xF3 + 0x86 + 0x00 +0x00);<br>33 Seriel write(iChecksum);                                                               |                                |           |
| 34 Serial flush();                                                                                                    |                                |           |
| 35 digitalWrite(2, LOW);                                                                                                    |                                |           |
| 36 delay(1000);                                                                                                    |                                |           |
| 97 }<br>38                                                                                                    |                                |           |

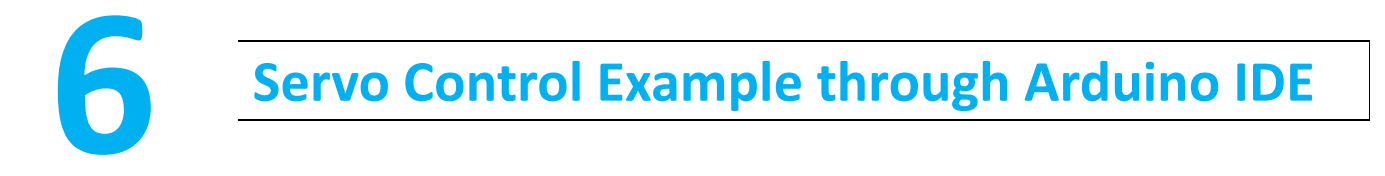

Control servo motor via data communication (RS-485 or TTL) on Arduino IDE. Control is available using our IR-STS01 Arduino servo tester shield or Arduino board only.

## 6.1 Outline

To upload example, Data select switch must be at UP position. Basic program from the factory will be removed and rewrote by user program once user uploads example. If user needs basic program again, user is able to get it from the library.

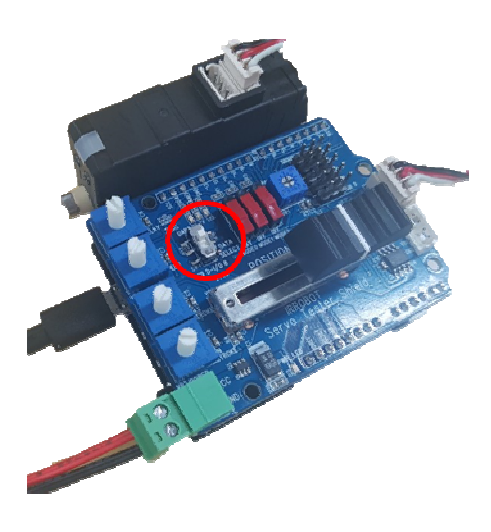

Servo motor needs to be connected with proper servo port (RS-485 and TTL) as below.

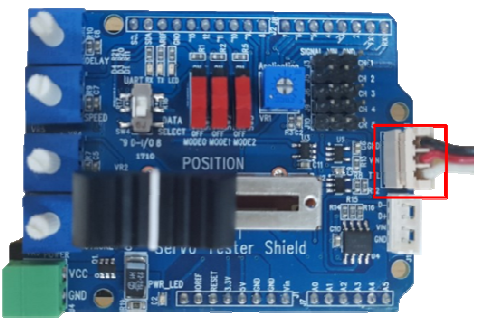

< TTL Communication Port >

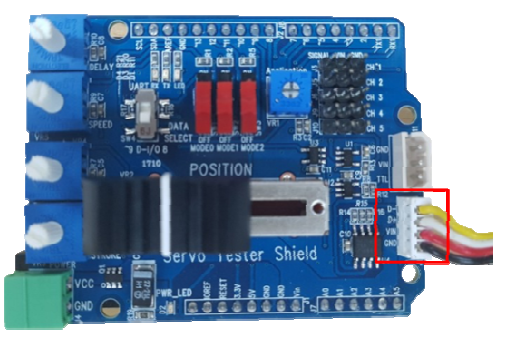

< RS-485 Communication Port>

#### 6.2. Example - Information Read (RS-485/TTL)

Example to read basic information such as ID, Version using API of MightyZap. Select [Example] - [MightyZap] - [UNO]or[LEO]–[ServoTester\_Information]

```
#include <IRROBOT_ServoTesterShield.h>
#define ID_NUM O
IRROBOT_ServoTesterShield Tester(&Serial1);
void setup() {
 Serial.begin(9600);
 Tester.Mightyzap.begin(32);
 while (! Serial);
}
void loop() {
 if(Serial.available()) {
   char ch = Serial.read();
   if(ch=='d')
                - {
     Serial.print("Model Number
                                      : "); Serial.println(Tester.Mightyzap.getModelNumber(ID_NUM));
     Serial.print("Firmware Version : "); Serial.println(Tester.Mightyzap.Version(ID_NUM));
     Serial.print("CAL Short Stroke
                                      : "); Serial.println(Tester.Mightyzap.CalStroke(ID_NUM.Short));
     Serial.print("CAL Long Stroke : "); Serial.println(Tester.Mightyzap.CalStroke(ID_NUM,Long));
     Serial.print("CAL Center Stroke : "); Serial.println(Tester.Mightyzap.CalStroke(ID_NUM,Center));
     Serial.print("Present Volt
                                       : "); Serial.println(Tester.Mightyzap.presentVolt(ID_NUM)/10);
     Serial.print("Present Temperature : "); Serial.println(Tester.Mightyzap.presentTemperature(ID_NUM));
   }
 }
}
```

#### #deifne ID\_NUM / servo ID Assignment

- Function : Assign servo ID number for control.
- Servo Motor ID
  - 0 : Default setting value. Stand-alone ID(hereinafter, 0 will be used as an ID for all examples.)
  - 1 ~ 253 : Individual ID from 1 to 253.
  - 254 : Broadcasting ID. All different ID servos to be operated with ID254. However, Feedback Packet does not operate.

IRROBOT\_ServoTesterShield Tester(&serial)/ Communication setting when use of MightyZap Sheild IR-STS01

- Function : Communication port setting with servo motor
- Parameter
  - Serial : when Arduino Leonardo Board is used, communication with servo motor to be made via serial port1.

Tester.Mightyzap.begin(int baudrate)/Communication speed setting

- Function : Servo motor communication speed setting
- Parameter
  - ID\_NUM : Servo motor ID
  - Baudrate : Set communication speed

| Data | Description     |
|------|-----------------|
| 16   | 115200 baudrate |
| 32   | 57600 baudrate  |
| 64   | 19200 baudrate  |
| 128  | 9600 baudrate   |

Tester.Mightyzap.getModelNumber(nt ID\_NUM)/Parameter Read

<sup>•</sup> Function : Servo motor model number check

• Parameter - ID\_NUM : Servo motor ID

#### Tester.Mightyzap.Virsion(nt ID\_NUM)/Parameter Read

- Function : Servo motor version check
- Parameter ID\_NUM : Servo motor ID

Tester.Mightyzap.CalStroke(nt ID\_NUM,int Direction)/Parameter Read

- Function : Servo motor's stroke position calibration value check
- Parameter
  - ID\_NUM : Servo motor ID
- Direction

| Data   | Description                                                           |
|--------|-----------------------------------------------------------------------|
| Short  | Short Stroke position calibration value, save factory default value   |
| Long   | Long Stroke position calibration value, save factory default value    |
| Center | Center Stroke position calibration value, save factory default value. |

Tester.Mightyzap.PresentVolt(nt ID\_NUM)/Parameter Read

• Function : Servo motor's current input voltage check

```
    Parameter - ID_NUM Servo motor ID
```

Tester.Mightyzap.PresentTemperature(nt ID\_NUM)/Parameter Read

- Function : Servo motor's current temperature check (temperature is not exact info, so use this info just for reference.)
- Parameter ID\_NUM : Servo motor ID

#### 6.3. Example - Servo ID

ID setting of servo motor using ServoID() command.

Select [Example] - [MightyZap] - [UNO]or[LEO]-[ServoTester\_ ServoID]

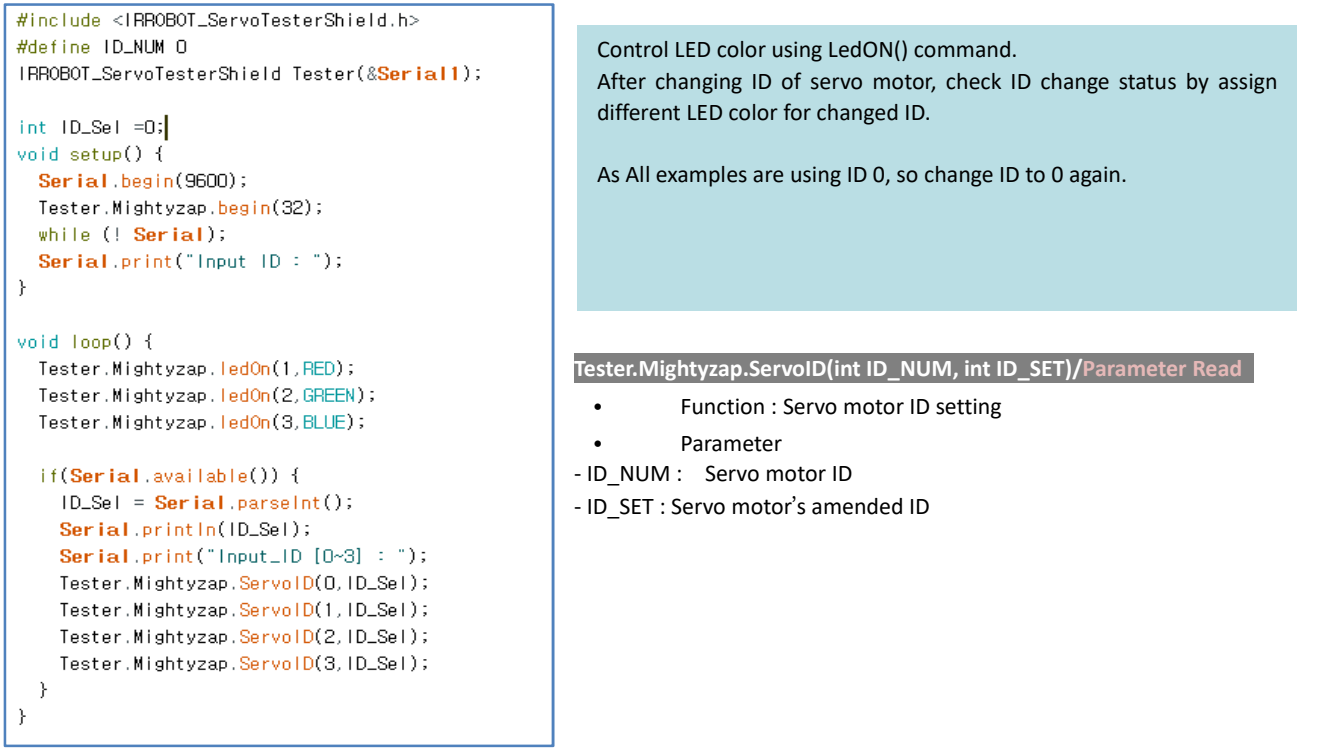

#### 6.4. Example - LED

Setting LED color using LedON() command. Select [Example] - [MightyZap] - [UNO]or [LEO]– [ServoTester\_ LED]

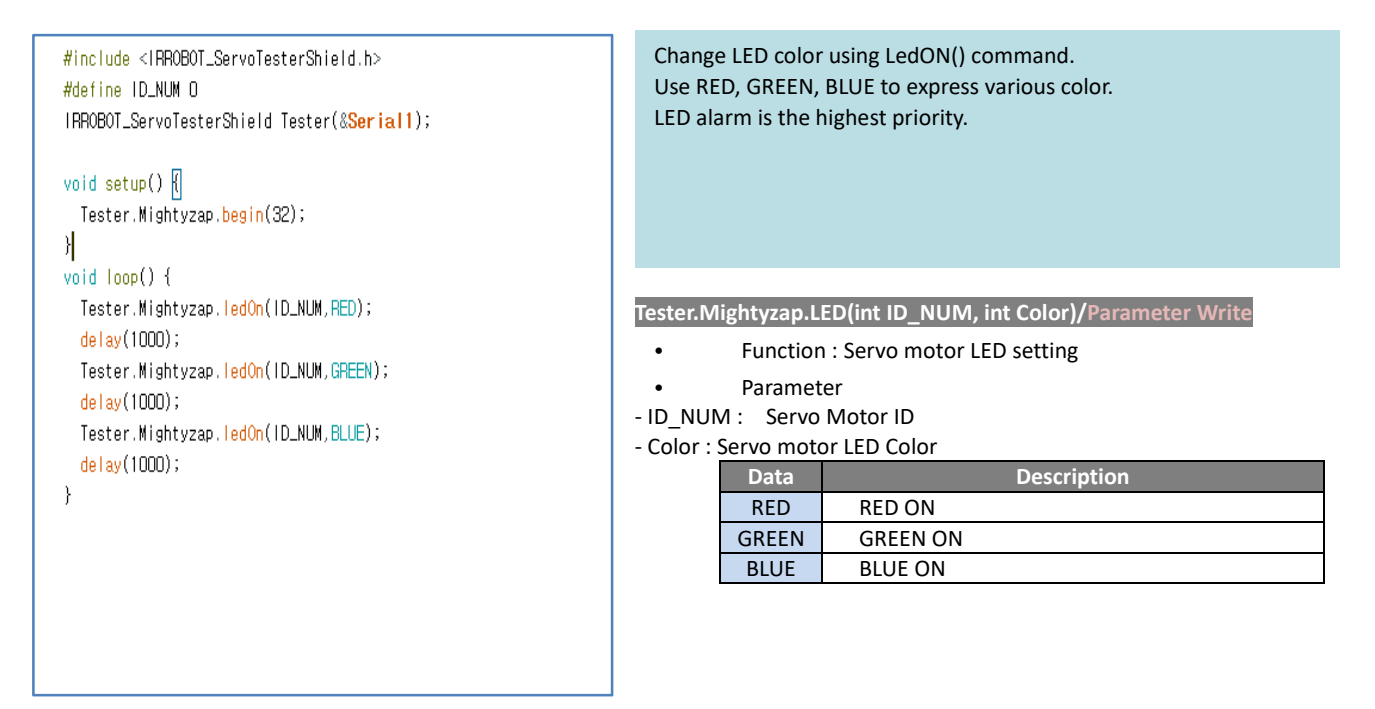

#### 6.5. Example - Limit Temperature

Check/setting temperature limit using LimitTemperature() command. Select [Example] - [MightyZap] - [ServoTester\_UNO/LEO]–[ServoTester\_ LimitTemperature]

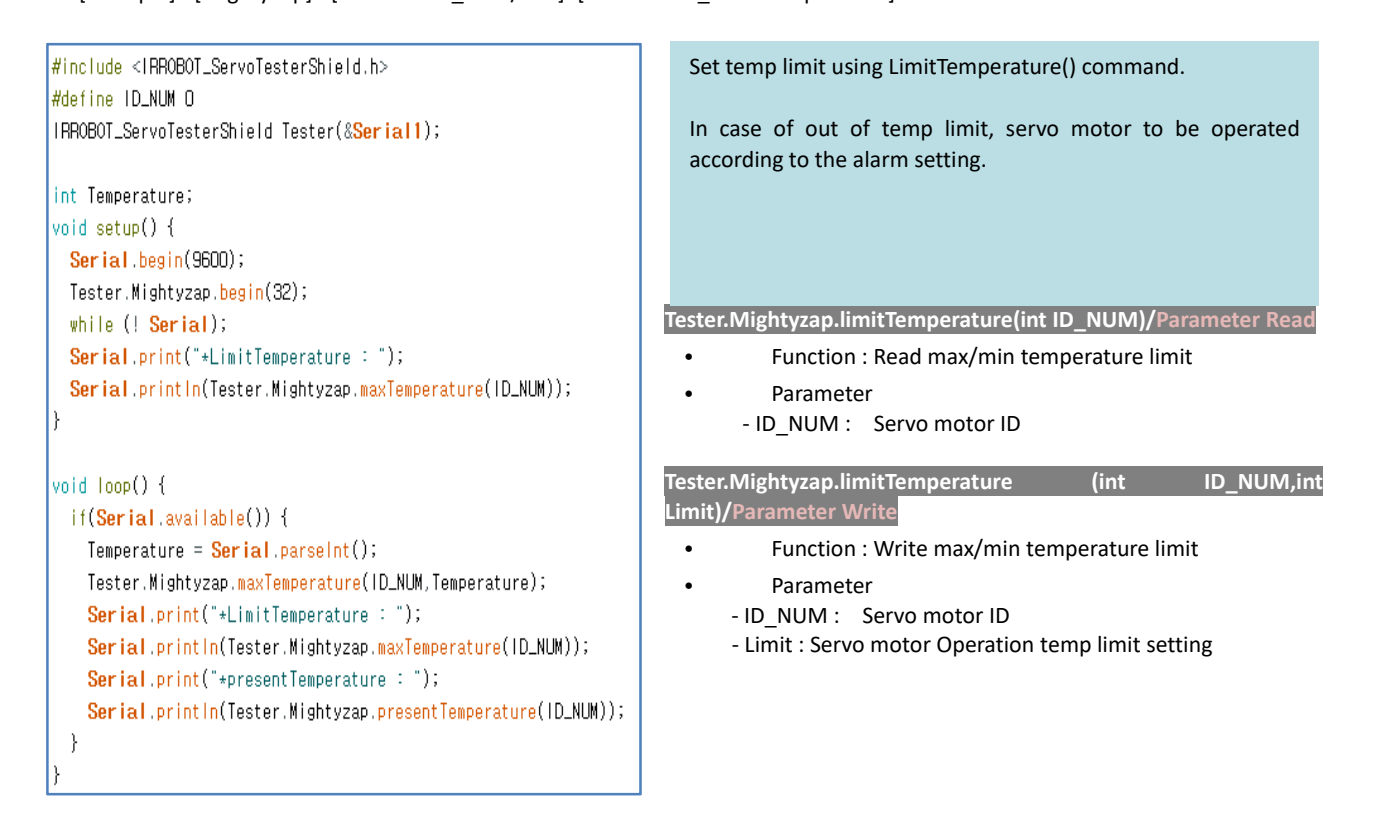

## 6.6. Example - Goal Position

Example to control servo motor position using goalPosition() command. Select [Example] - [MightyZap] - [UNO]or[LEO]–[ServoTester\_ goalPosition]

| <pre>#include <irrobot_servotestershield.h> #define ID_NUM 0 IRROBOT_ServoTesterShield Tester(&amp;Serial1); int ForceLimit;</irrobot_servotestershield.h></pre> | By 1sec interval, control position between 0 ~ 4095.<br>Change position value in goalPosition(ID_NUM,0) function<br>and check position difference. |
|----------------------------------------------------------------------------------------------------|----------------------------------------------------------------------------------------------------|
| void setup() {                                                                                                    |                                                                                                    |
| Tester.Mightyzap. <mark>begin</mark> (32);                                                                                                    |                                                                                                    |
| }                                                                                                    |                                                                                                    |
|                                                                                                    |                                                                                                    |
| void loop() {                                                                                                    |                                                                                                    |
| Tester.Mightyzap. <mark>goalPosition(ID_NUM, O);</mark> //ID (                                                                                                   |                                                                                                    |
| delay(1000);                                                                                                    |                                                                                                    |
| Tester.Mightyzap. <mark>goalPosition(ID_NUM, 4095);</mark> //IC                                                                                                  |                                                                                                    |
| delay(1000);                                                                                                    |                                                                                                    |
| }                                                                                                    |                                                                                                    |
|                                                                                                    |                                                                                                    |

Tester.Mightyzap.goalPosition(int ID\_NUM, int postion)/Parameter Write

- Function : Servo motor goal position setting
- Parameter
  - ID\_NUM : Servo motor ID
  - Position : Goal position value between 0~4095 (defualt : 0~4095)

#### 6.7. Example - Present Position

Example to check current position of servo motor using presentPosition() command. Select [Example] - [MightyZap] - [UNO]or[LEO]–[ServoTester\_ presentPosition]

```
#include <IRROBOT_ServoTesterShield.h>
                                                                   After changing position using goalPosition() command, check
#define ID_NUM O
                                                                   real-time present position by presentPosition() command.
IRROBOT_ServoTesterShield Tester(&Serial1);
                                                                   *Moving() : to check operation status (no moving or moving)
int Position, cPosition, Display =1;
                                                                     (1: Moving, 0: Moving Stop)
void setup() {
 Serial.begin(9600);
 Tester.Mightyzap.<mark>begin</mark>(32);
 while (! Serial);
 Tester.Mightyzap.movingSpeed(ID_NUM,100);
}
void loop() {
 if(Display == 1){
   Serial.print("*New Position[0~4095] : ");
   Display = 0;
 }
 if(Serial.available()) {
   Position = Serial.parseInt();
   Serial.println(Position);
   delay(200);
   Tester.Mightyzap.goalPosition(ID_NUM,Position);
   delay(200);
   while(Tester.Mightyzap.Moving(ID_NUM)) {
     cPosition = Tester.Mightyzap.presentPosition(ID_NUM);
     Serial.print(" - Position : ");
     Serial.println(cPosition);
   }
   delay(200);
   cPosition = Tester.Mightyzap.presentPosition(ID_NUM);
   Serial.print(" - final Position : ");
   Serial.println(cPosition);
   Display = 1;
 }
```

Tester.Mightyzap.presentPosition(int ID\_NUM)/Parameter Read

- Function : Servo motor position setting
- Parameter
  - ID\_NUM : Servo motor ID

Tester.Mightyzap.moving(int ID\_NUM)/Parameter Read

- Function : Servo motor Operation stutus read.
- Parameter
  - ID\_NUM : Servo motor ID

#### 6.8. Example - Limit Volt

Check/setting input voltage limit by LimitVolt() command. Select [Example] - [MightyZap] - [UNO]or[LEO]–[ServoTester\_ LimitVolt] include <IRROBOT\_ServoTesterShield.h> Check/setting input voltage max/min limit by LimitVolt() #define ID\_NUM O command. IRROBOT\_ServoTesterShield Tester(&Serial1); Change "Lowest" to "Highest" in LimitVolt(IN NUM, Lowest, int LimitVolt; LimitVolt) to change voltage limit setting int Display = 1; In case of out of limit input voltage, servo to be operated according to alarm setting. void setup() { Serial.begin(9600); Tester.Mightyzap.begin(32); Serial.print("\*Limit Lowest Volt : "); Serial.println(Tester.Mightyzap.limitVolt(ID\_NUM,Lowest)); while (! Serial); void loop() { if(Display == 1){ Serial.print("\*Limit Lowest Volt : "); Serial.println(Tester.Mightyzap.limitVolt(ID\_NUM,Lowest)); Display = O; } if(Serial.available()) { LimitVolt = Serial.parseInt(); Tester.Mightyzap.limitVolt(ID\_NUM,Lowest,LimitVolt); Display = 1; }

Tester.Mightyzap.limitVolt(int ID\_NUM,Int Direction)/Parameter Read

- Function : max/min voltage read
- Parameter
  - ID\_NUM : Servo motor ID
  - Direction : max/min voltage select

| Data    | Description               |  |
|---------|---------------------------|--|
| Lowest  | Max(highest) voltage read |  |
| highest | Min(lowest) voltage read  |  |
|         |                           |  |

Tester.Mightyzap.limitVolt(int ID\_NUM,Int Direction,int Limit)/Parameter Write

- Function : max/min voltage write
- Parameter
  - ID\_NUM : Servo motor ID
  - Direction : max/min voltage setting
     Data
     Description

| Lowest  | Select Miniliowest) voltage select |
|---------|------------------------------------|
| highest | Max(highest) voltage select        |
|         |                                    |

- Limit : Operation limit voltage setting

#### 6.9. Example - Alarm LED

```
Setting LED Alarm indicator by AlarmLed()
Select [Example] - [MightyZap] - [UNO]or[LEO]–[ServoTester_ AlarmLed]
```

```
#include <IRROBOT_ServoTesterShield.h>
                                                             alarmLed()
                                                              - When Error occurs, LED will be ON if bit is set at 1. (1=enable /
#define ID_NUM O
                                                             0=disable)
IRROBOT_ServoTesterShield Tester(&Serial1);
int alarm;
                                                             Example shows flickering LED operation and low bit has a priority
                                                             when different errors occur at the same time.
void setup() {
  Serial.begin(9600);
                                                             After error condition is resolved, alarm will be inactivated after 2
  Tester.Mightyzap.begin(32);
                                                             sec and return to normal status.
  while (! Serial);
  Serial.print("*Alarm LED Setting : ");
  Serial.println(Tester.Mightyzap.alarmLed(ID_NUM));
  Serial.print("*Alarm LED Setting : ");
}
void loop() {
 if(Serial.available()) {
   alarm = Serial.parseInt();
   Tester.Mightyzap.alarmLed(ID_NUM,alarm);
   Serial.println(Tester.Mightyzap.alarmLed(ID_NUM));
    Serial.print("*Alarm LED State : ");
  }
```

Tester.Mightyzap.alarmLed(int ID\_NUM)/Parameter Read

- Function : Servo motor LED read
- Parameter
  - ID\_NUM : Servo motor ID

Tester.Mightyzap.alarmLed(int ID\_NUM,Int Alarm)/Parameter Write

- Function : Servo motor LED write
- Parameter
  - ID\_NUM : Servo motor ID
  - Alarm : Servo motor Alarm LED setting

| Error               | Bit |
|---------------------|-----|
| RESERVED            | 7   |
| Instruction Error   | 6   |
| Overload Error      | 5   |
| Checksum error      | 4   |
| Range Error         | 3   |
| Stroke Limit Error  | 1   |
| Input Voltage Error | 0   |

#### 6.10. Example - AlarmShutdown

Example for alarm shutdown(power cut off when error occurs) using AlarmShutdown() command. Select [Example] - [MightyZap] - [UNO] or [LEO]–[ServoTester\_ AlarmShutdown]

| <pre>#include <irrobot_servotestershield.h> #define ID_NUM 0 IRROBOT_ServoTesterShield Tester(&amp;Serial1);</irrobot_servotestershield.h></pre>                                                                                                    | alarmShutdown()<br>When error occurs, power will be off(servo shutdown) to protect<br>servo motor. Setting bit as 1, this function will be enabled.<br>(1=enable / 0=disable) |
|----------------------------------------------------------------------------------------------------|----------------------------------------------------------------------------------------------------|
| int alarm;<br>int Display = 1;                                                                                                    | After alarm shutdown setting using alarmShutdown() function, make an error condition on purpose using other command which may make an error.                                  |
| <pre>void setup() {    Serial.begin(9600);    Tester.Mightyzap.begin(32);    while (! Serial);    Serial.print("*Alarm Shutdown State : ");    Serial.println(Tester.Mightyzap.alarmShutdown(ID_NUM));    Serial.print("*Alarm Shutdown State : "); }</pre>              |                                                                                                    |
| <pre>void loop() {     if(Serial.available()) {         alarm = Serial.parseInt();         Tester.Mightyzap.alarmShutdown(ID_NUM,alarm);         Serial.println(Tester.Mightyzap.alarmShutdown(ID_NUM));         Serial.print("*Alarm Shutdown State : ");     } }</pre> |                                                                                                    |

Tester.Mightyzap.alarmShutdown(int ID\_NUM)/Parameter Read

- Function : Servo motor alram shutdown read
- Parameter
  - ID\_NUM : Servo motor ID

Tester.Mightyzap.alarmShutdown(int ID\_NUM,Int Alarm)/Parameter Write

- Function : Servo motor alram shutdown write
- Parameter
  - ID\_NUM : Servo motor ID
  - Alarm : Servo motor Alarm Shutdown setting

| Error               | Bit |
|---------------------|-----|
| RESERVED            | 7   |
| Instruction Error   | 6   |
| Overload Error      | 5   |
| Checksum Error      | 4   |
| Range Error         | 3   |
| Stroke Limit Error  | 1   |
| Input Voltage Error | 0   |

#### 6.11.Example - Stroke Limit

Example to set stroke limit(limit for position) using StrokeLimit() command. Select [Example] - [MightyZap] - [UNO] or[LEO]–[ServoTester\_ StrokeLimit]

```
1.StrokeLimit()
#include <IRROBOT_ServoTesterShield.h>
                                                         - Setting max(long)/min(short) position limit to control servo motor
#define ID_NUM O
                                                         position's limit.
                                                          - User may decrease max(long) stroke limit or increase min(short)
IRROBOT_ServoTesterShield Tester(&Serial1);
                                                         stroke limit.
                                                         2. Shot Stroke(A)
                                                              Long Stroke(C)
void setup() {
  Tester.Mightyzap.begin(32);
}
void loop() {
  Tester.Mightyzap.StrokeLimit(ID_NUM,Long,3095);
  Tester.Mightyzap.goalPosition(ID_NUM, 4095);
  delay(1000);
  Tester.Mightyzap.StrokeLimit(ID_NUM,Short,100);
  Tester.Mightyzap.goalPosition(ID_NUM,O);
  delay(1000);
}
```

Tester.Mightyzap .StrokeLimit(int ID\_NUM ,int Direction)/Parameter Read

- Function : Servo Motor position limit read
- Parameter
  - ID\_NUM : Servo motor ID
  - Direction : Direction of Servo motor (Long or short)

Tester.Mightyzap .StrokeLimit(int ID\_NUM,int Direction, int position)/Parameter Write

- Function : Servo motor position limit setting
- Parameter
  - ID\_NUM : Servo motor ID
  - Direction : Servo motor position direction setting

| Data  | Bit                         |
|-------|-----------------------------|
| Short | Retract(min) limit position |
| Long  | Extend(max) limit position  |

- Position : Limit position value setting (default : 0~4095)

#### 6.12. Example - Resolution Factor

Example to set Resolution of servo motor position using ResolutionFactor() command. Select [Example] - [MightyZap] - [UNO/LEO]–[ServoTester\_ ResolutionFactor]

```
ResolutionFactor()
                                                                     Change positional resolution of Servo motor
#include <IRROBOT_ServoTesterShield.h>
#define ID NUM O
                                                                     to 512/1024/2048/4096 (default : 4096)
IRROBOT_ServoTesterShield Tester(&Serial1);
                                                                     The Higher resolution, the higher positional accuracy
int Resolution;
int Display=1;
                                                                Resolution factor can be changed by serial communication.
void setup() {
 Serial.begin(9600);
 Tester.Mightyzap.begin(32);
 while (! Serial);
}
                                                             Tester.Mightyzap.ResolutionFactor(int ID_NUM)/Parameter Read
void loop() {
 if(Display==1){
                                                                        Function : Servo motor resolution read
   Tester.Mightyzap.goalPosition(ID_NUM,512);
                                                                        Parameter
   delay(1000);
                                                             - ID NUM : Servo motor ID
   Tester.Mightyzap.goalPosition(ID_NUM,O);
   delay(1000);
                                                             Tester.Mightyzap.ResolutionFactor(int ID_NUM,int
   // Factor 1: Resolution 4096
                                                             ResolutionFactor)/Parameter Write
   // Factor 2: Resolution 2048
   // Factor 3: Resolution 1024
                                                                        Function : Servo motor resolution setting
                                                               ٠
   // Factor 4: Resolution 512
                                                                        Parameter
   Serial.print("Input Resolution Factor(1~4) : ");
                                                             - ID_NUM : Servo motor ID
   Display=0;
  3
                                                             - ResolutionFactor: Servo motor position resolution
 if(Serial.available()) {
                                                                         Data
                                                                                 Description
   Resolution = Serial.parseInt();
                                                                                   4096 (Setting positional resolution to 0~4096)
                                                                          1
   Tester.Mightyzap.resolutionFactor(ID_NUM,Resolution);
                                                                          2
                                                                                    2048 (Setting positional resolution to 0~2048)
   Serial.println(Resolution);
                                                                          3
                                                                                    1024 (Setting positional resolution to 0~1024)
   delay(500):
                                                                          4
                                                                                    512 (Setting positional resolution to 0~512)
   Display=1;
 }
}
```

#### 6.13. Moving Speed

Example to set servo motor speed using MovingSpeed() command. Select [Example] - [MightyZap] - [UNO/LEO]–[ServoTester\_ MovingSpeed]

```
1.movingSpeed()
#include <IRROBOT_ServoTesterShield.h>
                                                               - Set moving speed.
#define ID_NUM O
                                                               - 0 : Max speed
IRROBOT_ServoTesterShield Tester(&Serial1);
                                                               - 1~1023 : the higer value, the faster speed.
int Speed. Display=1;
                                                               - To be initialized to 0 when Power is applied again.
                                                               2.Check operation status by moving() function.
void setup() {
                                                               (1: moving, 0: not moving)
 Serial.begin(9600);
 Tester.Mightyzap.begin(32);
                                                               3. Change servo motor speed by serial communication and check its
  while (! Serial);
                                                               motion.
}
void loop() {
 if(Display ==1) {
   Tester.Mightyzap.goalPosition(ID_NUM,O);
   delay(500);
   while(Tester.Mightyzap.Moving(ID_NUM));
   Tester.Mightyzap.goalPosition(ID_NUM,4095);
   delay(500);
   while(Tester.Mightyzap.Moving(ID_NUM));
   Serial.print("New Speed[0~1023] : ");
   Display=0;
  }
  if(Serial.available()) {
   Speed = Serial.parseInt();
   Tester.Mightyzap.movingSpeed(ID_NUM,Speed);
   Serial.println(Tester.Mightyzap.movingSpeed(ID_NUM));
   delay(500);
   Display=1;
  }
}
```

Tester.Mightyzap.movingSpeed(int ID\_NUM)/Parameter Read

- Function : Servo motor moving speed read
- Parameter
  - ID\_NUM : Servo motor ID

Tester.Mightyzap.movingSpeed(int ID\_NUM,int speed)/Parameter Write

- Function : Servo motor moving speed value setting
- Parameter
  - ID\_NUM : Servo motor ID
  - Speed: Setting servo speed between 0 ~ 1023 (0:Max speed, 1~1023 : the higher value, the faster speed)

## 6.14 Force Limit

```
Example to set Force limit by ForceLimit() command.
Select [Example] - [MightyZap] - [UNO/LEO]–[ServoTester_ ForceLimit]
```

```
#include <IRROBOT_ServoTesterShield.h>
                                                           ForceLimit()
#define ID_NUM O
                                                           - Servo motor force limit setting
                                                          - Set between 0~1023. The higher value, the stronger force.
IRROBOT_ServoTesterShield Tester(&Serial1);
                                                           - when Power is applied again, Max force value will be copied to
                                                           Force limit value.
int ForceLimit;
                                                           Change force by ForceLimit() function and check operation status.
void setup() {
                                                          The lower force may make slower operation.
  Serial.begin(9600);
  Tester.Mightyzap.begin(32);
  while (! Serial);
   Serial.print("* Max Force[0~1023] : ");
}
void loop() {
  Tester.Mightyzap.goalPosition(ID_NUM,0);
  delay(1000);
  Tester.Mightyzap.goalPosition(ID_NUM,4015);
  delay(1000);
  if(Serial.available()) {
    ForceLimit = Serial.parseInt();
    Tester.Mightyzap.forceLimit(ID_NUM,ForceLimit);
    Serial.println(ForceLimit);
    Serial.print("* Max Force[0~1023] : ");
  }
}
Tester.Mightyzap.forceLimit(int ID_NUM)/Parameter Read
```

- Function : Servo motor force limit read
- Parameter
  - ID\_NUM : Servo motor ID

Tester.Mightyzap.maxForce(int ID\_NUM, int Force)/Parameter Write

- Function : Servo motor force limit setting
- Parameter
  - ID\_NUM : Servo motor ID
  - Force : Set Servo motor force between 0  $^{\sim}$  1023

#### 6.15. Max Force

Example to set Max force by using MaxForce() command.

Select [Example] - [MightyZap] - [UNO/LEO]–[ServoTester\_MaxForce]

The function of Max force is same as Force limit described previously. But Max force is non-volatile value, so it will not be removed even after power off while Force limit is a volatile parameter and will be removed when power is off. Thus, Max force setting will be copied to Force limit value when the servo reboots.

```
#include <IRROBOT_ServoTesterShield.h>
                                                           MaxForce()
#define ID_NUM O
                                                               Setting/check Max force of Servo motor.
IRROBOT_ServoTesterShield Tester(&Serial1);
                                                               Set between 0~1023. The higher value, the stronger force.
int MaxForce;
                                                           The difference from Force limit is that Max force is a non-volatile
int ForceLimit;
                                                           value while force limit is a volatile value. When power is applied
int Display=1;
                                                           again, Max force value will be copied to Force limit value.
                                                           Change max force using MaxForce() function and check how it works
void setup() {
 Serial.begin(9600);
                                                           with force limit.
 Tester.Mightyzap.begin(32);
 while (! Serial);
}
void loop() {
f(Display==1){
   MaxForce = Tester.Mightyzap.maxForce(ID_NUM);
   Serial.print("Max Force : ");
   Serial.println(MaxForce);
   ForceLimit = Tester.Mightyzap.forceLimit(ID_NUM);
   Serial.print("Force Limit : ");
   Serial.println(ForceLimit);
   Serial.println("-----");
   Display =0;
 }
 if(Serial.available()) {
   MaxForce = Serial.parseInt();
   Tester.MightyzapMax.maxForce(ID_NUM,MaxForce);
   Display =1;
  }
}
```

Tester.Mightyzap.maxForce(int ID\_NUM)/Parameter Read

- Function : Servo motor max force read
- Parameter
  - ID\_NUM : Servo motor ID

Tester.Mightyzap.maxForce(int ID\_NUM, int Force)/Parameter Write

- Function : Servo motor max force setting
- Parameter
  - ID\_NUM : Servo motor ID
  - Force : Set Max Force value between 0 ~ 1023

#### 6.16. Compliance Margin

Set maximum positional error allowance using ComplianceMargin() command. Select [Example] - [MightyZap] - [UNO/LEO]–[ServoTester\_ComplianceMargin]

```
#include <IRROBOT_ServoTesterShield.h>
                                                           complianceMargin()
#define ID NUM O
                                                           - Set maximum positional error allowance
IRROBOT_ServoTesterShield Tester(&Serial1);
                                                           - The higher compliance margin, the higher deadband. The lower
int Margin, Position, Display=1;
                                                             compliance margin, the higher accuracy, but the higher chance of
                                                             jitter.
void setup() {
 Serial.begin(9600);
                                                           Compliance margin can be set for each retract(short) and
 Tester.Mightyzap.begin(32);
                                                             extend(long) direction.
  while (! Serial);
}
                                                           Check position error range using goalPosition() command.
void loop() {
                                                        Tester.Mightyzap.complianceMargin(int ID_NUM,int Direction)/Parameter
 if(Display == 1) {
   Tester.Mightyzap.goalPosition(ID_NUM,O);
   delay(1000);
                                                                   Function : Compiance Margin read
   Position = Tester.Mightyzap.presentPosition(ID_NUM);
                                                                   Parameter
   Serial.print(" - Short Position : ");
                                                        - ID NUM : Servo motor ID
   Serial.println(Position);
                                                        - Direction
                                                                  Data
   Tester.Mightyzap.goalPosition(ID_NUM,4095);
                                                                            Description
   delay(1000);
                                                                  Short
                                                                             Compiance Margin for retract(short) direction
   Position = Tester.Mightyzap.presentPosition(ID_NUM);
                                                                  Long
                                                                             Compiance Margin for extend(long) direction
   Serial.print(" - Long Position : ");
   Serial.println(Position);
                                                        Tester.Mightyzap.complianceMargin(int ID_NUM, int Direction,
   Serial.println(" ");
                                                        margin)/Parameter Write
   Serial.print("* New Compliance Margin : ");
                                                                  Function : Compiance Margin setting
   Display = 0;
  }
                                                                   Parameter
 if(Serial.available()) {
                                                              - ID_NUM : Servo motor ID
    Margin = Serial.parseInt();
                                                              - Direction
   Tester.Mightyzap.complianceMargin(ID_NUM,Short,Margin);
                                                                  Data
                                                                            Description
   Tester.Mightyzap.complianceMargin(ID_NUM,Long,Margin);
                                                                  Short
                                                                             Compiance Margin for retract(short) direction
   Serial.println(Margin);
                                                                             Compiance Margin for extend(long) direction
                                                                  Long
   Display = 1;
                                                               - Margin : Compliance margin means error range between goal
 }
                                                        position and present position. The higher compliance margin, the higher
}
                                                        deadband. The lower compliance margin, the higher accuracy, but the higher
                                                        chance of jitter.
```

## 6.17. Punch

Set current amount of servo motor using Punch() command. Select [Example] - [MightyZap] - [UNO/LEO]–[ServoTester\_Punch]

```
#include <IRROBOT_ServoTesterShield.h>
                                                              m_zap.Punch()
#define ID_NUM O
                                                              Punch is a minimum current for servo motor operation. The higher
IRROBOT_ServoTesterShield Tester(&Serial1);
                                                              punch value, the higher stall torque, but the higher chance of jitter if
                                                              it is too high.
int punch_data;
int Display = 0;
                                                              Check minimum operating current of servo motor using Punch()
                                                              function.
void setup() {
 Serial.begin(9600);
                                                              Control minimum operating current of servo motor using Punch()
 Tester.Mightyzap.begin(32);
                                                              function.Punch() and check difference of servo motor operation.
 while (! Serial);
 Serial.print("Present Punch : ");
 Serial.println(Tester.Mightyzap.Punch(ID_NUM));
 Serial.print("Input Punch : ");
}
void loop() {
 if(Display ==1 ){
   Tester.Mightyzap.goalPosition(ID_NUM,O);
   delay(1000);
   Tester.Mightyzap.goalPosition(ID_NUM,4095);
   delay(1000);
   Serial.print("Input Punch : ");
   Display = O;
 }
 if(Serial.available()) {
   punch_data = Serial.parseInt();
   Tester.Mightyzap.Punch(ID_NUM,punch_data);
   Serial.println(Tester.Mightyzap.Punch(ID_NUM));
   delay(500);
   Display = 1;
 }
}
```

Tester.Mightyzap.Punch(int ID\_NUM)/Pa<u>rameter Read</u>

- Function : Servo motor Punch value (min operating current value) read
- Parameter
  - ID\_NUM : Servo motor ID

Tester.Mightyzap.Punch(int ID\_NUM, int Punch)/Parameter Write

- Function : Servo motor Punch value (min operating current value) setting
- Parameter
  - ID\_NUM : Servo motor ID
  - Punch : Min. current for motor operation.

#### 6.18. Punch Initial

Set initial current of servo motor using PunchInitial() command. Select [Example] - [MightyZap] - [UNO/LEO]–[ServoTester\_PunchInitial]

```
#include <IRROBOT_ServoTesterShield.h>
                                                              PunchInitial()
#define ID_NUM O
                                                              - Set punch initial value.
IRROBOT_ServoTesterShield Tester(&Serial1);
                                                              Punch initial value will be saved at Punch parameter when power is
                                                              applied to servo motor.
int PunchInitial;
int Punch;
                                                              After changing Punch initial value, Check saved Punch initial value by
int Display=1;
                                                              applying power again (reboot).
void setup() {
 Serial.begin(9600);
 Tester.Mightyzap.begin(32);
 while (! Serial);
}
void loop() {
 if(Display==1){
   PunchInitial = Tester.Mightyzap.PunchInitial(ID_NUM);
   Serial.print("Punch Initial Value: ");
   Serial.println(PunchInitial);
   Punch = Tester.Mightyzap.Punch(ID_NUM);
   Serial.print("Punch : ");
   Serial.println(Punch);
   Display =0;
  }
  if(Serial.available()) {
   PunchInitial = Serial.parseInt();
   Tester.Mightyzap.PunchInitial(ID_NUM,PunchInitial);
   Display=1;
  }
```

Tester.Mightyzap.PunchInitial(int ID\_NUM)/Parameter Read

- Function : Servo motor Punch(min operating current value) initial value read
- Parameter
   ID\_NUM : Servo motor ID

Tester.Mightyzap.PunchInitial(int ID\_NUM, int Punch)/Parameter Write

- Function : Servo motor Punch(min operating current value) initial value setting
- Parameter
  - ID NUM : Servo motor ID
  - Punch : Punch Initial Data

## 6.19. PID

Set optimal operation of servo motor using PID command. Select [Example] - [MightyZap] - [UNO/LEO]–[ServoTester\_PID]

| <pre>#include &lt;1RROBOT_ServoTesterShield.h&gt; #define ID_NUM 0 IRROBOT_ServoTesterShield Tester(&amp;Serial1); int pData,iData,dData; int Display=1;</pre>                                                                                                    | pidGain()<br>- Set each PID value of Servo motor<br>After setting each PID value, check the difference of operation.                                                                                                    |  |  |
|----------------------------------------------------------------------------------------------------|----------------------------------------------------------------------------------------------------|--|--|
| <pre>void setup() {     Serial.begin(9500);     Tester.Mightyzap.begin(32);     while (! Serial);     void loop() {         if(Display==1){             Serial.print("+ PID Gain = ");             pData = Tester.Mightyzap.pidGain(ID_NUM,pGain);         iData = Tester.Mightyzap.pidGain(ID_NUM,iGain);         dData = Tester.Mightyzap.pidGain(ID_NUM,iGain);         dData = Tester.Mightyzap.pidGain(ID_NUM,dGain);         Serial.print(pData); Serial.print(", ");         Serial.print(iData); Serial.print(", ");         Serial.print(ndData);         Tester.Mightyzap.goalPosition(ID_NUM,4095);         delay(1000);         Tester.Mightyzap.goalPosition(ID_NUM,4095);         delay(1000);         Display = 0;     }     if(Serial.available()) {         pData = Serial.parseInt();         iData = Serial.parseInt();         iData = Serial.parseInt();         Tester.Mightyzap.pidGain(ID_NUM,pGain,pData);         Tester.Mightyzap.pidGain(ID_NUM,dGain,dData);         Tester.Mightyzap.pidGain(ID_NUM,dGain,dData);         Tester.Mightyzap.pidGain(ID_NUM,dGain,dData);         Tester.Mightyzap.pidGain(ID_NUM,dGain,dData);         Tester.Mightyzap.pidGain(ID_NUM,dGain,dData);         Tester.Mightyzap.pidGain(ID_NUM,dGain,dData);         Tester.Mightyzap.pidGain(ID_NUM,dGain,dData);         Tester.Mightyzap.pidGain(ID_NUM,dGain,dData);         Display = 1;     } } </pre> | Put each PID value with a space in Serial window as below.<br>20 18 32<br>* PID Bain = 32, 18, 32<br>* PID Bain = 32, 18, 32<br>* PID Bain = 32, 18, 32<br>* PID Bain = 32, 18, 32<br>* PID Bain = 32, 18, 32<br>* PID Bain = 32, 18, 32<br>* PID Bain = 32, 18, 32<br>* PID Bain = 32, 18, 32 |  |  |
|                                                                                                    |                                                                                                    |  |  |

Tester.Mightyzap.PID(int ID\_NUM, int PID)/Parameter Read

- Function : Servo motor PID value read
  - Parameter - ID\_NUM : Servo motor ID - PID : pGain, iGain, dGain;

Tester.Mightyzap.PID(int ID\_NUM, int PID, int Gain)/Parameter Write

```
    Function : Servo motor PID setting
```

• Parameter

•

- ID\_NUM : Servo motor ID
- PID : pGain, iGain, dGain
- Gain : Each PID Gain value

## [Appendix - Arduino PC Development Environment Setting]

IR-STS01, Arduino Servo Tester Shield can be used with Arduino Uno or Arduino Leonardo. User needs to set Arduino development environment as below for program operation.

#### **1** Install Arduino IDE

1. Select Window installer from https://www.arduino.cc/en/main/software

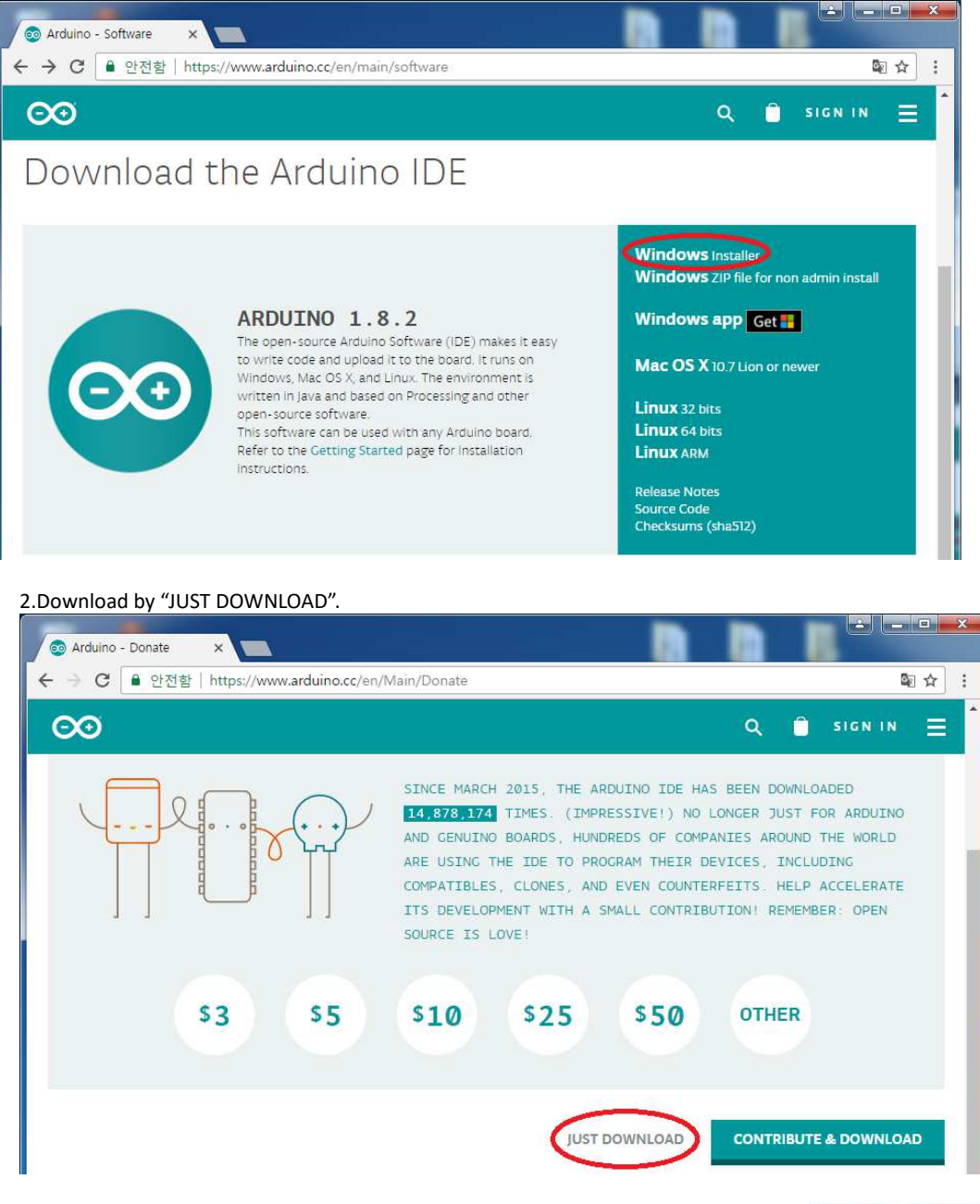

3. Run arduino-1.8.2.exe after download.

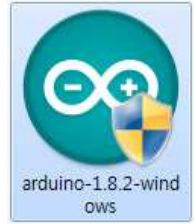

4. Install software as following.

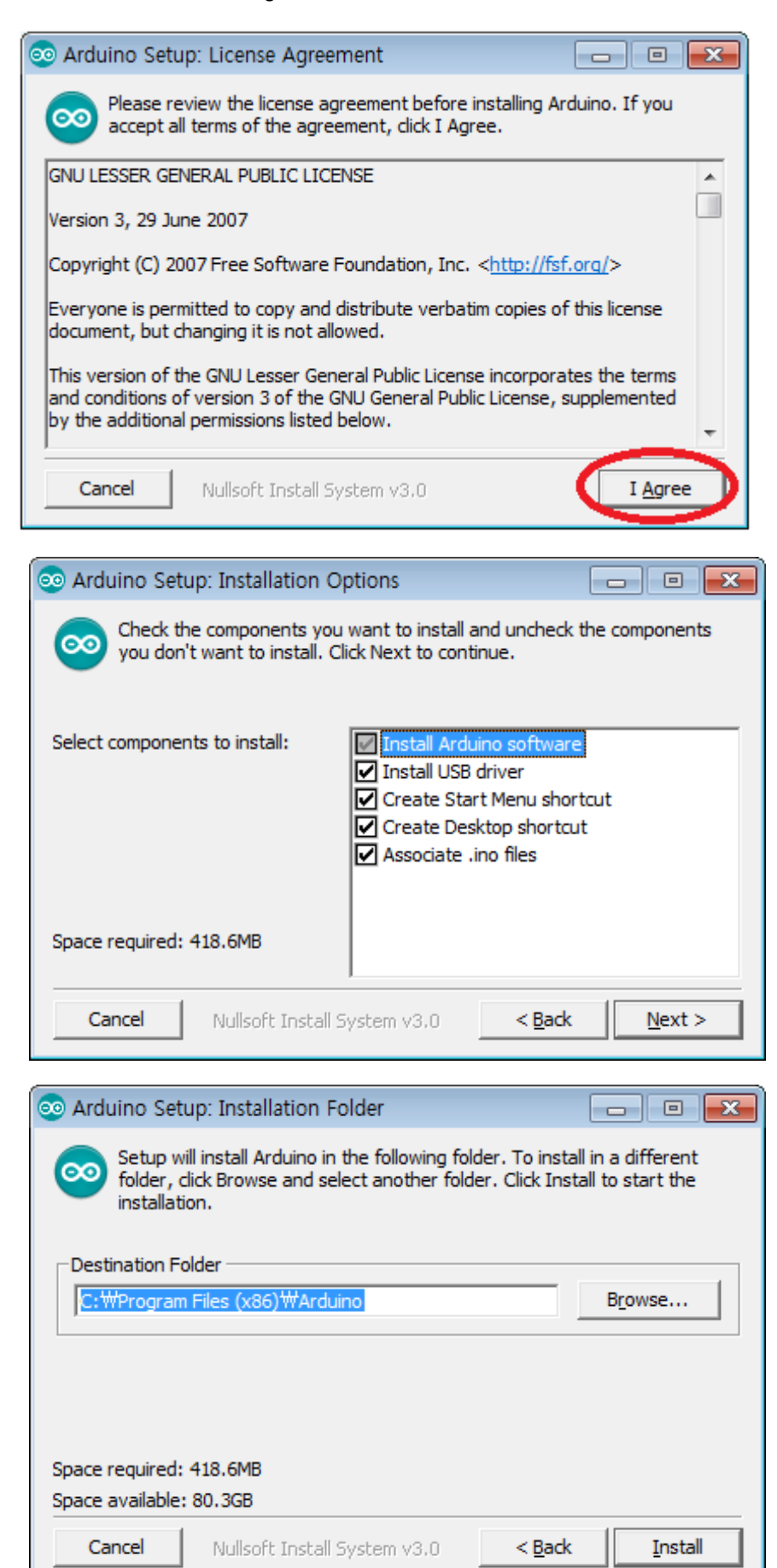

| 💿 Arduino Setup: Installing         |                              |
|-------------------------------------|------------------------------|
| Extract: layout.png                 |                              |
| Show <u>d</u> etails                |                              |
|                                     |                              |
|                                     |                              |
|                                     |                              |
| Cancel Nullsoft Install System v3,0 | < <u>B</u> ack <u>C</u> lose |

5. Install driver when Windows asks it.

| E Windows 보안                                                            |  |  |
|-------------------------------------------------------------------------|--|--|
| 이 장치 소프트웨어를 설치하시겠습니까?                                                   |  |  |
| 이름: Adafruit Industries LLC 포트(COM & LPT)<br>- 게시자: Adafruit Industries |  |  |
| ✓ "Adafruit Industries"의 소프트웨어는 항상 신뢰(A) 설치① 설치 안 함(N)                  |  |  |
| 신뢰할 수 있는 게시자의 드라이버 소프트웨어만 설치해야 합니다. 설치해도 안전한 장<br>치 소프트웨어를 결정하는 방법      |  |  |

6. Click "Close" after installation.

| 💿 Arduino Setup: Completed                                                                                                    | 8                                                                                                    |
|----------------------------------------------------------------------------------------------------|----------------------------------------------------------------------------------------------------|
| Completed                                                                                                    |                                                                                                    |
| Created uninstaller: C: \Program Files (x86) \Ardu<br>Installing drivers<br>Execute: "C: \Program Files (x86) \Arduino \drive<br>Installing CH210x drivers v6.7.4<br>Execute: "C: \Program Files (x86) \Arduino \drive<br>Creating Start menu entry<br>Create shortcut: C: \ProgramData \Microsoft \Wit<br>Creating Desktop shortcut<br>Create shortcut: C: \Users \Public \Desktop \Arduino | ino₩uninstall.exe<br>ers₩dpinst-amd64.exe*<br>ers₩dpinst-amd64.exe*<br>ndows₩Start Menu₩P,<br>duino.lnk |
| Completed                                                                                                    | -                                                                                                    |
| Cancel Nullsoft Install System v3:0                                                                                                    | < <u>B</u> ack                                                                                          |

7. Run "Arduino" on your Windows wallpaper.

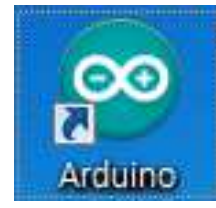

#### 2. Arduino IDE Basic Composition

Basic composition of Arduino IDE is as below.

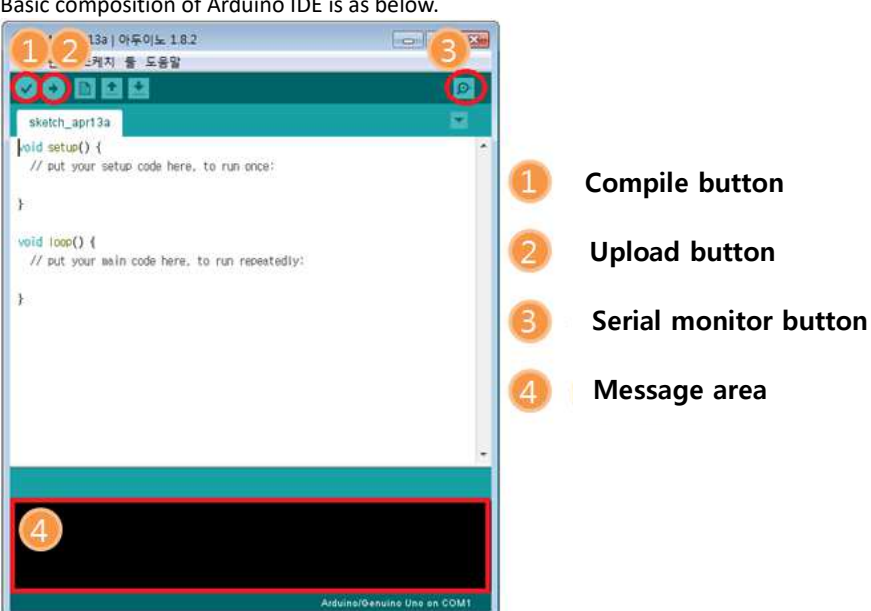

- 1. Compile button : Program will be compiled. (Compile result to be shown at area#4)
- 2. Upload button : Upload to Arduino at the same time of compile (In case of compile error or Arduino & usb connection error occur, it will be shown at area#4.)
- 3. Serial monitor button : When PC is connected with Arduino via USB, Arduino is able to send message to PC when its operation. If program is written by Serial.write() or Serial.print() functions, user is able to check message on Serial monitor.
- 4. Message area : Various Error message, complie, upload result will be shown in this area.